# 7 Ordine diretto

- Ordine Diretto
  - Inserimento nuovo ordine diretto
    - Dati di testata
    - Inserimento prodotti
    - Accesso al singolo ordine diretto
      - Elenco prodotti
      - N.B.: Il costo di acquisto si intende sempre deivato.
      - Scheda prodotto

# **Ordine Diretto**

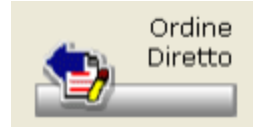

Per accedere alla gestione degli ordini diretti basterà premere l'apposito pulsante presente nel pannello principale. In tal modo verrà mostrata la videata con il riepilogo degli ordini diretti. La toolbar comprende una serie di pulsanti riguardanti le funzionalità principali.

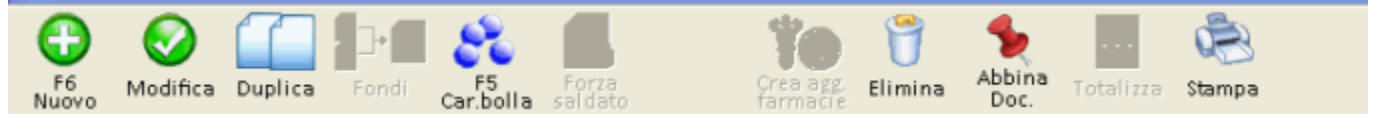

Di seguito vengono mostrati i filtri di ricerca.

| Filtri di ricerca<br>Stato ordine: Tipo ordine:             | 💿 Data ordine 🔷 Data consegna                | Parola   |       |
|-------------------------------------------------------------|----------------------------------------------|----------|-------|
| Provvisorio     Fornitore     Confermato     Rappresentante | dal 05/10/2012 💙 al 🛄 05/10/2012 💌           | in Tutti | ~     |
| Carico parziale Centralizzato<br>Saldato (chiuso)           | Anno/Nr. ordine<br>da 2011 0 📑 a 2012 999999 | Applica  | Reset |

In questa sezione sono presenti i criteri per consentire una migliore selezione degli ordini diretti. Interessante è la ricerca per Parola. Infatti, inserendo un qualsiasi testo e selezionando il campo nel quale eseguire la ricerca

| Paro      | la  | ASPIRINA                 |   |
|-----------|-----|--------------------------|---|
| 1         | in  | Tutti                    | ~ |
|           |     | Tutti                    |   |
|           |     | Rappresentante/Fornitore |   |
|           |     | Codice Prodotto          |   |
| d a stati |     | Descrizione Prodotto     | 1 |
| inter     | . 1 | Note                     |   |

si otterrà l'elenco degli ordini diretti che soddisfano la condizione impostata. Una volta completata l'impostazione dei filtri di ricerca, premere *Appli* ca per avviare l'elaborazione. Il pulsante *Reset* permette di annullare i filtri selezionati. La ricerca per Parola si rivela utile anche per ricercare del testo presente nella testata degli ordini, sia nelle Note che nelle condizioni Generali di acquisto. Nella parte centrale della videata vengono elencati gli ordini diretti.

| ť | Data/ora Rappresentante/Fornitore   | Anno/Nr. | Stato           | Nr. Prodotti | Data cons. | Data pros. inc. |   |
|---|-------------------------------------|----------|-----------------|--------------|------------|-----------------|---|
| E | 28/09/2011 17:30:51 OBAYER SPA *    | 2011/59  | Provvisorio     | 2            | 28/09/2011 |                 | 0 |
| E | 28/09/2011 13:35:39 (BROSSI MARIO   | 2011/58  | Carico parziale | 3            | 01/11/2011 | 09/01/2012      | 0 |
| Ľ | 01/09/2011 11:25:51 OENERVIT S.P.A. | 2011/49  | Provvisorio     | 5            | 01/09/2011 |                 | 0 |

In questa sezione vengono fornite le informazioni principali, sia in formato testuale che attraverso l'ausilio di alcune icone che hanno il seguente significato.

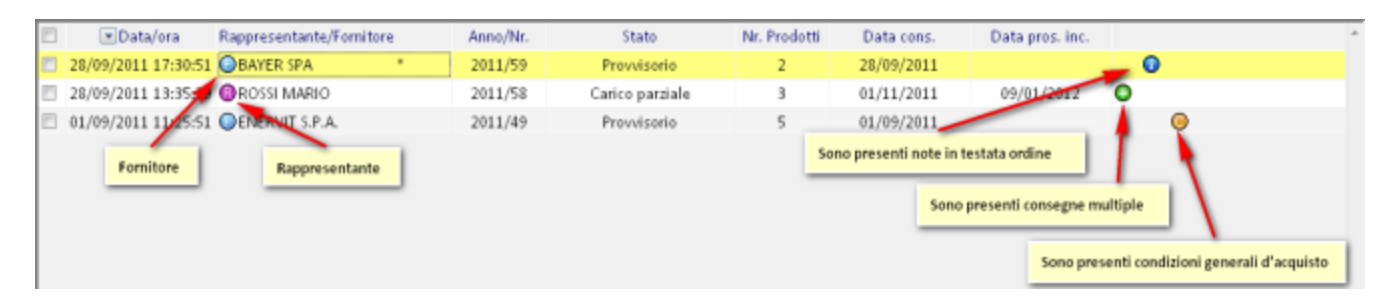

Utilizzando il tasto destro del mouse, è possibile richiamare la legenda che spiega il significato delle icone.

| Annullo ordine singolo                     |
|--------------------------------------------|
| Carico bolla ordine singolo                |
| Crea aggiornamento farmacie ordine singolo |
| Crea aggiornamento listino ordine singolo  |
| Documenti abbinati a ordine singolo        |
| Duplicazione ordine singolo                |
| Forza lo stato "Saldato" a ordine singolo  |
| Legenda                                    |
| Modifica ordine singolo                    |
| Stampa ordine singolo                      |
| Copia codice minsan                        |
| Copia contenuto cella                      |
| Export in contenitori                      |
| Export foglio di calcolo> (.csv)           |

| Ş | Legenda |                                               |   |
|---|---------|-----------------------------------------------|---|
| Γ | Info    | Descrizione                                   | ^ |
|   | 8       | Rappresentante.                               |   |
|   | 0       | Fornitore.                                    | = |
|   | 0       | Sono presenti note in testata ordine.         |   |
|   | +       | Sono presenti consegne multiple.              |   |
|   | 0       | Sono presenti condizioni generali d'acquisto. | ~ |

L'elenco degli ordini diretti è ordinabile su tutte le colonne e mette a disposizione la possibilità della selezione multipla, utile per eseguire alcune operazione su uno specifico gruppo di ordini. Premendo il tasto destro sull'elenco è possibile visualizzate tutte le operazioni consentite. La videata si completa con una sezione dedicata a informazioni di dettaglio, organizzate per argomento in specifiche TAB. Per ogni ordine selezionato, vengono messi a disposizione i dati relativi a <u>Consegne. Prodotti, Valori</u> e Altri dati. Il tab delle <u>Consegne</u>:

| Consegne Prodo | tti Valori Altr | i dati    |              |
|----------------|-----------------|-----------|--------------|
| ▲Data          | Nr. Prodotti    | Nr. Pezzi | Prodotti     |
| 05/10/2012     | 1               | 1         | 🗄 Visualizza |
|                |                 |           |              |
|                |                 |           |              |

Si tratta di un elenco composto da tutte le consegne previste per uno specifico ordine. Per ogni consegna è possibile visualizzare i prodotti abbinati, cliccando sull'icona "+" presente nella colonna *Prodotti*.

| Consegne Prodo | Consegne Prodotti Valori Altri dati |           |                |            |            |             |            |          |  |  |  |  |  |
|----------------|-------------------------------------|-----------|----------------|------------|------------|-------------|------------|----------|--|--|--|--|--|
| Data           | Nr. Prodotti                        | Nr. Pezzi | Prodotti       | Q.ta' Ord. | Q,ta' Oma. | Q.ta' Cons. | Q,ta' Res. | Stato    |  |  |  |  |  |
| 05/10/2012     | 1                                   | 1         | E Nascondi     |            |            |             |            |          |  |  |  |  |  |
|                |                                     | 1         | ASPIRINA 10 CA | 1          |            |             | 1          | Attesa 😌 |  |  |  |  |  |
|                |                                     |           |                |            |            |             |            |          |  |  |  |  |  |

Maggiori informazioni sui prodotti in ordine si possono ottenere selezionando il tab Prodotti.

| 1 | Consegne Prodotti Valori         |                  |                          |                  |                    |                    |           |            |            |            |           |     |   |
|---|----------------------------------|------------------|--------------------------|------------------|--------------------|--------------------|-----------|------------|------------|------------|-----------|-----|---|
|   | Descrizione Prodotto             | in sostituzione  | nag. Cam. [1] Val. Conc. | [2] Sconto % Ext | 11 % Ext2 % Ext3 % | Sconto C Margine % | F O Fasci | a Ticket S | t. State   | Data cons. | Missan    | EAN | • |
| I | 🗘 🖓 🖓 😡 🖓 🖓 🖓 🖓                  | 5. 5 2           | 1 12                     | N 30,00          |                    | 30,00              | A         | es F       | r Conferm. | 01/10/2011 | 022803074 |     |   |
| I | ¢Aspirina 03 ⇒ aspirina 325n 🛛 😣 | Prode            | otto in consegna         |                  |                    |                    | * c       | nc E       | S Conferm. | 01/10/2011 | 700002292 |     |   |
| I | (ms) Cebion 500*20cpr mast : 🛛 🥥 | 86 -10           | r 430                    | N 30,00          |                    | 24,61              | C         | ot: F      | r Conferm. | 01/10/2011 | 003366150 |     |   |
| I |                                  | Esistenza di lot | ti invendibili. (icona i | nterattiva)      |                    | 30,01              |           |            | Conferm.   | 01/10/2011 | 800604252 |     |   |
| 1 | Prodotto sostituito              |                  | ti internation (neeno i  |                  | J                  |                    |           |            | Conferm.   | 01/10/2011 | 913544666 |     | U |
| I | (mog) Casona "gel 50g 2,500      | 2-11             | P 8,00                   | N 30,00          |                    | 30,01              | C         | ric F      | r Conferm. | 01/10/2011 | 028840054 |     |   |
| 1 | e                                |                  |                          |                  |                    |                    |           |            |            |            |           | - I |   |

I prodotti in consegna vengono evidenziati con due icone differenti a seconda che le quantità da ricevere siano inferiori o superiori al limite di quantità stabilito dall'utente. Inoltre, nel caso in cui per un prodotto siano previste delle consegne multiple, accanto alla data di consegna comparirà un'icona "+" che evidenzierà questo tipo di informazione. Le quantità già consegnate sono evidenziate nella relativa colonna.

Consegne Prodotti Valori Altri dati

| 4 |                                 |      |     | _      |       |      |      | <br> |            |   |          |        | <br>   |           |    |        |        |              |       |              |
|---|---------------------------------|------|-----|--------|-------|------|------|------|------------|---|----------|--------|--------|-----------|----|--------|--------|--------------|-------|--------------|
| I | <ul> <li>Descrizione</li> </ul> |      |     | c.   F | Prop. | Ord. | Omag | [1]  | Val. Conc. |   | Sconto % | Ext1 % | Ext3 % | Margine % | FO | Fascia | Ticket | I Sit. Stato | Cons. | Data cons.   |
| ſ | Aspirina c*10cpr eff c          | Ni   | •   | 6      | 88    | 88   | 10   | P    | 2,52       | Ν |          |        |        | 56,57     | •  | С      | otc    | Parziale     | 5     | 01/11/2011+  |
| I | Cardioaspirin*30cpr g           | as 🗙 | • 2 | 15     | 1     | 30   |      | Ρ    | 1,45       | Ν |          |        |        | 39,57     |    | A      | es     | Conferm.     |       | 01/11/2011 + |

Anche per l'elenco prodotti è disponibile la legenda (tasto destro del mouse sull'elenco).

| 🌹 Legenda |                                                                                   | × |
|-----------|-----------------------------------------------------------------------------------|---|
| Info      | Descrizione                                                                       | ^ |
|           | Prodotto in consegna con quantita' inferiori al limite stabilito.                 |   |
| •         | Prodotto in consegna con quantita' superiori al limite stabilito.                 |   |
| <u>ب</u>  | Prodotto in sostituzione.                                                         |   |
| <u>a</u>  | Prodotto sostituito.                                                              |   |
| 🗙         | Lotti invendibili. (icona interattiva)                                            |   |
| [1]       | Tipo valore concordato: P = Prezzo, C = Costo.                                    |   |
| [2]       | Tipo sconto: L = Lordo, N = Netto.                                                |   |
| Sconto€   | Sconto a valore da applicare sulle quantita' totali.                              |   |
| +         | Sono presenti consegne multiple.                                                  |   |
| 8         | In base alla calcolatrice finanziariale condizioni inserite non sono convenienti. |   |
| <b>3</b>  | Messaggio legato al prodotto. (icona con colori parametrici)                      |   |
| 1         | Mostra le consegne multiple. (icona interattiva)                                  |   |
| F         | Nasconde le consegne multiple. (icona interattiva)                                |   |
|           | Consegna non ancora saldata completamente.                                        | ~ |

Nel tab Valori viene messa a disposizione la possibilità di totalizzare i dati relativi ai prodotti in ordine, in funzione ai raggruppamenti seguenti.

| Consegne                             | Prodotti               | Valori    | Altri dati  |  |  |  |  |  |  |  |  |  |
|--------------------------------------|------------------------|-----------|-------------|--|--|--|--|--|--|--|--|--|
| Dati contabili per GMK 🔹             |                        |           |             |  |  |  |  |  |  |  |  |  |
| Dati contabili per Ditta Produttrice |                        |           |             |  |  |  |  |  |  |  |  |  |
| Dati contal                          | bili per Ali           | quota I.\ | /.A.        |  |  |  |  |  |  |  |  |  |
| Dati contal                          | bili per Tip           | oo Prodot | tto         |  |  |  |  |  |  |  |  |  |
| Dati contal                          | bili per Cla           | asse di a | ppartenenza |  |  |  |  |  |  |  |  |  |
| Dati contabili per ATC/GMP           |                        |           |             |  |  |  |  |  |  |  |  |  |
| Dati contal                          | Dati contabili per GMK |           |             |  |  |  |  |  |  |  |  |  |

| Consegne Prodotti Valori        | Altri dati |         |                                             |            |               |       |       |  |  |  |
|---------------------------------|------------|---------|---------------------------------------------|------------|---------------|-------|-------|--|--|--|
| Dati contabili per GMK          |            | •       | Totalizza in base a 🔘 ordinato 🛛 consegnato |            |               |       |       |  |  |  |
| GMK                             | Imponibile | Imposta | Importo                                     | Val. Pubb. | Margine       | Prod. | Pezzi |  |  |  |
| alimentari                      | 1,15       | 0,11    | 1,27                                        | 1,27       |               | 1     | 1     |  |  |  |
| analgesici                      | 174,00     | 17,40   | 191,40                                      | 217,80     | 26,40 +12,12% | 1     | 60    |  |  |  |
| minerali / vitamine / aminoacio | 149,24     | 14,92   | 164,16                                      | 186,55     | 22,38 +12,00% | 1     | 41    |  |  |  |
|                                 |            |         |                                             |            |               |       |       |  |  |  |
| Totali                          | 324,39     | 32,43   | 356,83                                      | 405,62     | 48,78 +12,03% | 3     | 102   |  |  |  |

È possibile scegliere se eseguire la totalizzazione in base all'ordinato o al consegnato.

|   | Consegne Prodotti Valori /      | Altri dati |         |         |                |                           |       |       |
|---|---------------------------------|------------|---------|---------|----------------|---------------------------|-------|-------|
|   | Dati contabili per GMK          |            | -       | Totaliz | za in base a 🛛 | 🖲 ordinato 🛛 🗇 consegnato |       |       |
|   | GMK                             | Imponibile | Imposta | Importo | Val. Pubb.     | Margine                   | Prod. | Pezzi |
|   | alimentari                      | 1,15       | 0,11    | 1,27    | 1,27           |                           | 1     | 1     |
|   | analgesici                      | 174,00     | 17,40   | 191,40  | 217,80         | 26,40 +12,12%             | 1     | 60    |
|   | minerali / vitamine / aminoacic | 149,24     | 14,92   | 164,16  | 186,55         | 22,38 +12,00%             | 1     | 41    |
| l |                                 |            |         |         |                |                           |       |       |
|   | Totali                          | 324,39     | 32,43   | 356,83  | 405,62         | 48,78 +12,03%             | 3     | 102   |

Il tab Altri dati completa le informazioni consultabili con i dati relativi a pagamento e note sulla testata ordine.

| Consegne Prodotti Valori Altri dati |                            |
|-------------------------------------|----------------------------|
| Pagamento                           | Banca / Mezzo di pagamento |
| RIMESSA DIRETTA 30 GG F.M.          | BANCA 01                   |
| Note                                |                            |
| CONSEGNA URGENTE                    |                            |

Limitatamente ai tab Consegne e Valori, è possibile selezionare più ordini ed eseguire un'elaborazione che mostri i dati totalizzati. Ad esempio, selezionando gli ordini seguenti

|   | 2/3 | 💌 Data/ora          | Rappresentante/For | mitore | Anno/Nr. | Stato           | Nr. Prodotti | Data cons. |   |
|---|-----|---------------------|--------------------|--------|----------|-----------------|--------------|------------|---|
| V | 1   | 23/09/2011 15:09:35 | BAYER SPA          | •      | 2011/51  | Confermato      | 3            | 01/10/2011 | 0 |
| V | 1   | 23/09/2011 15:04:53 | ROSSI MARIO        |        | 2011/50  | Carico parziale |              | 23/09/2011 | 0 |
|   | 1   | 01/09/2011 11:25:51 | ENERVIT S.P.A.     |        | 2011/49  | Provvisorio     | 7            | 01/09/2011 | 0 |

e premendo l'apposito pulsante

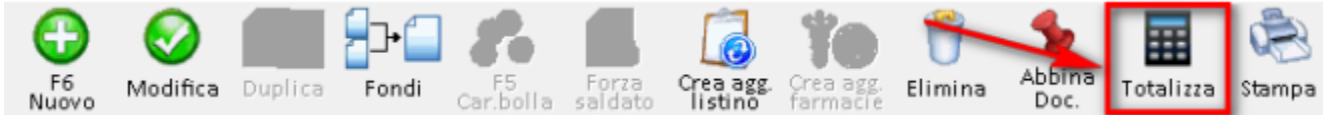

si otterrà, a seconda del tab selezionato, il dato totalizzato delle Consegne oppure dei Valori.

| Consegne   | Prodotti   | Valori  | Altri dati |           |              |
|------------|------------|---------|------------|-----------|--------------|
| 📥 Da       | ata        | Nr. Pro | dotti      | Nr. Pezzi | Prodotti     |
| 23/09/     | 2011       | 3       |            | 86        | 🗄 Visualizza |
| 01/10/     | 2011       | 3       |            | 16        | 🖭 Visualizza |
| 01/11/     | 01/11/2011 |         |            | 5         | 🗉 Visualizza |
| 01/12/2011 |            | 3       |            | 3         | 📧 Visualizza |
|            |            |         |            |           |              |
|            |            |         |            |           |              |
| Tota       | əli        | 12      |            | 110       |              |

## Consegne Prodotti Valori Altri dati

| Dati contabili per Tipo Prodotto | 0          | •       | ļ       |            |               |       |       |
|----------------------------------|------------|---------|---------|------------|---------------|-------|-------|
| 🔺 Tipo Prodotto                  | Imponibile | Imposta | Importo | Val. Pubb. | Margine       | Prod. | Pezzi |
| Dispositivo medico               | 11,60      | 4,06    | 11,60   | 23,40      | 11,79 +50,41% | 1     | 3     |
| Farmaco da banco                 | 54,85      | 6,01    | 58,75   | 78,16      | 19,40 +24,82% | 3     | 19    |
| Farmaco etico                    | 26,45      | 4,40    | 26,45   | 48,50      | 22,04 +45,46% | 1     | 10    |
| Parafarmaco uso umano            | 11,54      | 1,15    | 12,70   | 12,70      |               | 1     | 10    |
|                                  |            |         |         |            |               |       |       |
| Totali                           | 104,45     | 15,63   | 109,51  | 162,76     | 53,24 +32,71% | 6     | 42    |

Il diverso colore dell'intestazione evidenzia che le informazioni visualizzate sono il risultato della totalizzazione dei dati riguardanti gli ordini selezionati. Basterà posizionarsi su un ordine singolo per rivedere i dati ad esso associati.

# Inserimento nuovo ordine diretto

# Dati di testata

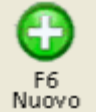

Dal riepilogo ordini premere il pulsante seguente, presente nella toolbar, oppure utilizzare il tasto funzione descritto. In tal modo verrà visualizzata la sezione dedicata alla testata dell'ordine nella quale, come prima cosa, va inserito il rappresentante/fornitore.

| Testata (F5) |                       |        |
|--------------|-----------------------|--------|
| Selezionar   | e a chi intestare l'o | ordine |
| Fornitore o  | Rappresentante 🗸      | Cerca  |
| Fornitore    |                       |        |
| Rappresen    | tante                 |        |
| Fornitore o  | Rappresentante        |        |
|              |                       |        |

Dopo aver selezionato il tipo di anagrafica, premendo il pulsante Cerca si avrà la possibilità di scegliere il nominativo dall'anagrafica contatti.

| Tipo anagrafica |       |          |                 |
|-----------------|-------|----------|-----------------|
| Rappresentante  | Cerca |          |                 |
| 01              |       |          |                 |
|                 |       | Data/Ora | 5/04/2013 12:14 |
|                 |       | Stato    | PROVVISORIO     |

Seleziona nuova condizione Aggiunta nuova condizione all'elenco Condizion Descrizione Segno (+/-Valore Aliquota IVA Import o (nuova condizione) SCONTO A FORFAIT 5.00 5.00 f ✓ SPESE DI SPEDIZIONE 80,00 21 96,80 m Modifica descrizione Elimina condizione dall'elenco Totale 75.00 91.80

Nella Testata è possibile impostare delle condizioni generali d'acquisto.

Le descrizioni in rosso evidenziano un dato modificabile. Oltre all'uso del mouse, è consentita l'operatività anche attraverso l'utilizzo della tastiera. Infatti, basta posizionarsi sulle icone e premere <Invio> per eseguire le operazioni desiderate. Inoltre, per quanto riguarda le descrizioni, queste non vanno digitate manualmete poichè basta selezionarle da un'apposita tabella opportunamente precompilata. In fase di inserimento di una nuova condizione o modifica di una descrizione già presente, verrà visualizzata questa tabella che ha una duplice utilità:

- permettere la selezione di una descrizione da inserire nelle condizioni dell'ordine;
- consentire l'inserimento, la modifica e la cancellazione delle descrizioni direttamente in tabella.

| l | 1 | Tabella condizioni generali d'acquisto |             |   | X        |
|---|---|----------------------------------------|-------------|---|----------|
|   |   | Descrizione                            | Segno (+/-) |   | <u>^</u> |
|   |   | (nuova condizione)                     |             | + |          |
| Į |   | FORTAIT                                | +           | Î |          |
|   |   | SPESE DI SPEDIZIONE                    | +           | Î |          |
| i |   |                                        |             |   |          |
| 1 |   |                                        |             |   |          |
|   |   |                                        |             |   |          |
|   |   |                                        |             |   |          |
|   |   |                                        |             |   | ~        |
|   |   | Conferma Annulla                       |             |   |          |

L'inserimento di una nuova condizione prevede la selezione di una descrizione tra quelle preventivamente tabellate manualmente.

Inoltre viene data la possibilità di scegliere se suddividere il valore totale delle condizioni in base a una delle seguenti opzioni.

| Cond     | izioni generali d'acquisto 📩 |                                |                               |               |           | • |
|----------|------------------------------|--------------------------------|-------------------------------|---------------|-----------|---|
|          | Descrizione                  | Suddividile i                  | n base al nr. d               | ei pezzi      |           | ٦ |
| 0        | SCONTO A FORFAIT             | Suddividile in<br>Escludile da | n proporzione<br>ogni calcolo | al costo di o | gni pezzo |   |
| <b>~</b> | SPESE DI SPEDIZIONE          | -                              | 80,00                         | 21            | 90,80 🔟   |   |
|          |                              |                                |                               |               |           |   |
|          |                              |                                |                               |               |           |   |
|          |                              |                                |                               |               |           | Ŧ |
|          |                              | Totale                         | 80,00                         |               | 96,80     |   |

Sempre in Testata, l'utente può definire le date di consegna che verranno riportate su ogni singolo prodotto.

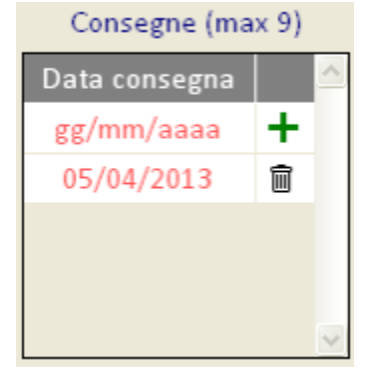

Per inserire una nuova data di consegna bisogna digitarla nella prima riga, utilizzando i formati *GG/MM/AAAA* o *GGMMAAAA*, spostarsi sull'icona "+" e premere <Invio>. Rimane sempre disponibile anche la modalità di utilizzo del mouse. Per modificare una data già presente basta posizionarsi sulla riga interessata e reinserire la data corretta. L'eliminazione funziona esattamente come l'inserimento. Nella sezione *Altri Dati* trovano spazio il resto delle informazioni. E' possibile impostare la data del prossimo incontro con il rappresentante/fornitore.

| Note Abilita la visualizzazione delle | Altri Dati              |  |
|---------------------------------------|-------------------------|--|
|                                       | note in rase of accesso |  |
|                                       |                         |  |
| Data prossimo incontro                | Riferimenti e Direttive |  |
| 05/04/2013 💌                          |                         |  |
| Ditte rappresentate                   |                         |  |
|                                       | ~                       |  |

Nella parte più a destra della videata sono collocate le seguenti informazioni.

|   | Tipo pagamento                                              |      |  |  |  |  |
|---|-------------------------------------------------------------|------|--|--|--|--|
|   | R30-R.b. 30 gg.                                             | ~    |  |  |  |  |
|   | Banca di appoggio per pagamento                             |      |  |  |  |  |
|   | 02 -Banca                                                   | ~    |  |  |  |  |
|   | Tipo di Venduto Medio                                       |      |  |  |  |  |
| ۲ | Calcolato in base alle formule                              |      |  |  |  |  |
| 0 | Calcolato sul venduto di un periodo dell'anno scorso        |      |  |  |  |  |
| 0 | Ignora il Venduto Medio, considera solo i prodotti sottosco | orta |  |  |  |  |
|   |                                                             |      |  |  |  |  |
|   | Quantita' da Proporre                                       |      |  |  |  |  |
|   |                                                             |      |  |  |  |  |
|   | Giorni di copertura: 90 🚆                                   |      |  |  |  |  |
|   |                                                             |      |  |  |  |  |
|   |                                                             |      |  |  |  |  |

Ci sono le Condizioni di Pagamento, e il Tipo di Venduto Medio e le Quantità da Proporre. L'impostazione di questi parametri permette, in fase di <u>i</u> nserimento manuale dei prodotti nell'ordine, di calcolare automaticamente le esatte quantità da ordinare per ogni prodotto.

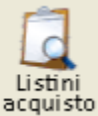

il pulsante è presente quando viene selezionato un fornitore/rappresentante al quale sia abbinato uno o più listini d'acquisto, premendo il pulsante verrà aperta la finestra con l'elenco di tutti i listini abbinati al rappresentante/fornitore al quale si intende fare l'ordine. Selezionato il listino desiderato premere "Conferma". L'informazione del listino scelto verrà mostrata tra le informazioni di testata nel modo seguente.

Per confermare gli interventi eseguiti premere il pulsante Salva. In tal modo si passerà alla sezione Elenco Prodotti nella quale è possibile procedere all'inserimento dei prodotti.

# Inserimento prodotti

La casella di testo seguente può essere utilizzata in due modalità differenti.

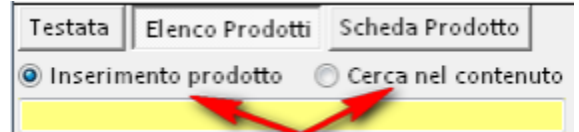

L'inserimento prodotto permette di aggiungere un nuovo articolo nell'ordine, semplicemente indicandone il codice o la descrizione e selezionandolo dalla ricerca in Banca Dati.

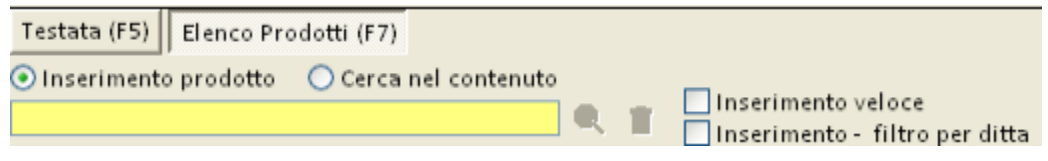

La funzione Cerca nel contenuto invece permette di evidenziare eventuali prodotti che, nella loro descrizione, contengono anche solo una parte del testo digitato nell'apposita casella. L'immagine seguente mostra come utilizzare i pulsanti predisposti a tale scopo.

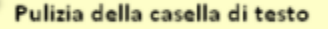

| Testata (F5) Elenco Prodotti (F7)            |   |                    |
|----------------------------------------------|---|--------------------|
| O Inserimento prodotto O Cerca nel contenuto | Û | Inserimento veloce |
| Ricerca delle eventuali voci successive      |   |                    |

Tornando all'inserimento prodotti, una volta compilata la casella di testo, prima di premere <lnvio> da tastiera si può scegliere se adottare l'*inseri mento veloce*, impostando l'apposita spunta. Questa opzione permette di caricare il prodotto direttamente nell'elenco senza passare dalla scheda di dettaglio. Infatti, una volta selezionato il prodotto, questo verrà aggiunto all'elenco.

Le quantità assegnate al prodotto verranno calcolate in funzione dei parametri *Tipo di Venduto Medio* e *Quantità da Proporre* impostati nella testata dell'ordine. Nel caso in cui si fosse scelta l'opzione seguente,

#### Tipo di Venduto Medio —

- Calcolato in base alle formule
- Calcolato sul venduto di un periodo dell'anno scorso
  - ☑ Considera anche le ''Vendite altro''
- 🗇 Ignora il Venduto Medio, considera solo i prodotti sottoscorta

Quantita' da Proporre

In fase di inserimento prodotti verra' richiesto il periodo da considerare per il calcolo del venduto medio.

in fase di inserimento prodotto, verrà richiesto il periodo da considerare per il calcolo del venduto medio.

| Periodo da considerare                                                            |                                                                                                    |           |               |                                                  |                                       |                                  |                    |        |                     |                        |                 |        |        |  |  |
|-----------------------------------------------------------------------------------|----------------------------------------------------------------------------------------------------|-----------|---------------|--------------------------------------------------|---------------------------------------|----------------------------------|--------------------|--------|---------------------|------------------------|-----------------|--------|--------|--|--|
| •                                                                                 |                                                                                                    |           |               |                                                  |                                       |                                  |                    |        |                     | 1                      |                 |        |        |  |  |
| Conferma                                                                          |                                                                                                    |           |               |                                                  |                                       |                                  |                    |        | Es                  | ici                    |                 |        |        |  |  |
| Ordine diretto: selezi                                                            | Ordine diretto: seleziona il periodo da considerare                                                                                                    |           |               |                                                  |                                       |                                  |                    |        |                     |                        |                 |        |        |  |  |
|                                                                                   | Ago 11         Set 11         Ott 11         Nov 11         Dic 11         Gen 12         Feb 12         Mar 12         Apr 12         Mag 12         Giu 12         Lug 12         Ago 12           CO 1         Ago 11         Set 11         Ott 11         Nov 11         Dic 11         Gen 12         Feb 12         Mar 12         Apr 12         Mag 12         Giu 12         Lug 12         Ago 12 |           |               |                                                  |                                       |                                  |                    |        |                     |                        |                 |        |        |  |  |
| GG di apertura previsti                                                           | 25,0                                                                                                    | 25,0      | 26,0          | 26,0                                             | 25,0                                  | 24,0                             | 21,0               | 22,0   | 20,0                | 20,5                   | 14,5            | 15,5   | ,0     |  |  |
|                                                                                   | Ago 10                                                                                                    | Set 10    | Ott 10        |                                                  | Dic 10                                |                                  | Feb 11             | Mar 11 | Apr 11              | Mag 11                 |                 | Lug 11 | Ago 11 |  |  |
| Quali mesi considero?                                                             |                                                                                                    |           |               |                                                  |                                       |                                  |                    |        |                     |                        |                 |        |        |  |  |
| GG di apertura passati                                                            | 25,0                                                                                                    | 25,0      | 26,0          | 26,0                                             | 25,0                                  | 24,0                             | 21,0               | 22,0   | 20,0                | 20,5                   | 14,5            | 15,5   | 3,0    |  |  |
| Giorni di apertura prev<br>Sono i giorni in cui preve<br>la farmacia nei prossimi | <b>isti</b><br>do di tene<br>13 mesi                                                                                                    | re aperta | G<br>Sc<br>fa | <b>iorni di a</b> j<br>ono i giorni<br>rmacia ne | pertura p<br>i in cui ho<br>i 13 mesi | assati<br>tenuto ap<br>appena tr | erto la<br>ascorsi |        | - Mesi di<br>Nessun | a consider<br>mese sel | are<br>ezionato |        |        |  |  |

Selezionare i periodi interessati e confermare. Se l'utente non desidera impostare il periodo per ogni prodotto inserito, dovrà rispondere affermativamente al messaggio mostrato successivamente.

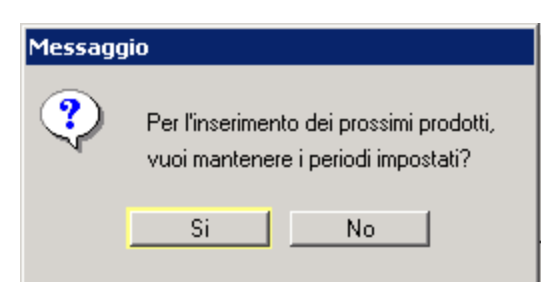

In tal modo verrà mantenuto lo stesso periodo per tutti i prodotti. Inoltre nella toolbar verrà abilitato un pulsate con il quale sarà possibile ripristinare la possibilità di impostazione del periodo.

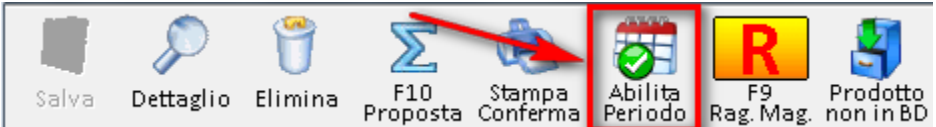

Qualora venisse inserito un codice non presente in banca dati, il sitema avviserà l'utente con il messaggio seguente.

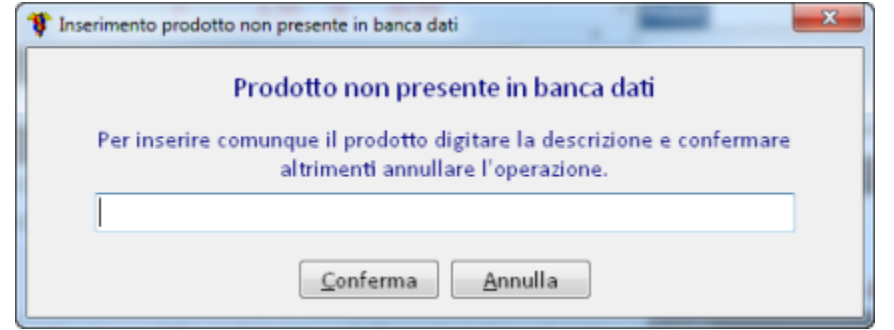

L'utente potrà scegliere se confermare l'operazione, indicando la descrizione del prodotto, oppure se annullarla. Nella prima ipotesi il prodotto verrà inserito nell'ordine con il codice fittizio 999999999 (visibile nella penultima colonna dell'elenco).

|  | Descrizione            | Gia | IC. | Prop. | Ord. | Omag. | Cam. |
|--|------------------------|-----|-----|-------|------|-------|------|
|  | Caramelle balsamiche   |     |     |       | 1    |       |      |
|  | (msg) Cebion 500*20cpr | •   | 86  |       | _ 10 |       |      |
|  | D 10 comp 20f fisiol   |     | 1   | 1     | 1    |       |      |

L'inserimento di un prodotto non presente in banca dati può essere eseguito anche utilizzando l'apposito pulsante presente nella toolbar.

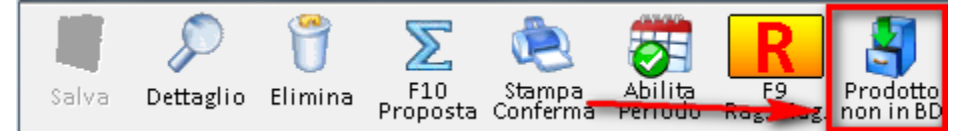

L'elenco dei prodotti in ordine presenta alcune colonne con l'intestazione evidenziata in rosso. Questo permette di distinguere i dati modificabili da quelli in sola consultazione.

Descrizione dei dati modificabili:

| Quantità ordinata, omaggio, cambio |                          |    |      |       |        |        |       |     |            | lipo valore concordato: Costo o Prezzo Sconto a valore sull'intero importo |            |          |        |        |             |           |    |      |       |      |
|------------------------------------|--------------------------|----|------|-------|--------|--------|-------|-----|------------|----------------------------------------------------------------------------|------------|----------|--------|--------|-------------|-----------|----|------|-------|------|
|                                    |                          |    |      | -     | 1      |        |       |     |            |                                                                            |            |          |        |        | -           |           |    |      |       |      |
|                                    | Descrizione              | G  | iac. | Prop. | Ord. 0 | Omag.  | Cam.  | [1] | Val. Conc. | [2]                                                                        | Sconto %   | Ext1 %   | Ext2 % | Ext3 % | Sconto €    | Margine ' | FO | Fasc | Ticke | Sit. |
| ٢                                  | A & d 10000/400 100 pr   |    | 45   | 1     | 1      |        |       | С   | 10,20      | Ν                                                                          | 30,00      | 5,00     | 2,00   |        |             | 1,02      |    |      |       |      |
|                                    | Antepsin*os polv 30b     | •  | 5-   | 5     | 3      |        |       | С   | 5,42       | N                                                                          | 30,00      |          |        |        |             |           |    | Α    | es    | Fr   |
|                                    | 📌 Aspirina 03 => aspirir | 05 | 1    | 1     | 1      |        |       | Ρ   | 1,00       | L.                                                                         | 20,00      | 6,00     |        |        |             |           | *  | С    | nc    | ES   |
|                                    | (msg) Cebion 500*20cpr   | Θ  | 86   |       | 10     |        |       | Ρ   | 4,90       | L                                                                          | 30,00      |          |        |        | 10,00       |           |    | С    | otc   | Fr   |
|                                    | (msg) Lasonil*gel 50g 2  | *0 | 2-   | 1     | 1      |        | 1     |     | 8,00       | N                                                                          | 30,00      | -        |        |        |             |           |    | С    | ric   | Fr   |
|                                    |                          |    |      |       | Valo   | ore co | ncord | ato | Tipe       | o sco                                                                      | onto: Nett | o o Lord | io     | s      | conti in pe | rcentuale |    |      |       |      |

L'elenco è ordinabile su tutte le colonne e mette a disposizione la multiselezione delle righe, così da permettere operazioni che coinvolgano più prodotti. Una di queste è l'eliminazione dei prodotti dall'ordine, anche se quella più interessante è la possibilità di impostare le stesse condizioni su tutti i prodotti selezionati. Premendo il tasto destro del mouse su uno dei prodotti scelti, verrà visualizzato l'elenco seguente.

| Descrizione                                |       | Giac.            | Prop.                   | Ord.      | Omag.      | Cam.    | [1] | Val. |
|--------------------------------------------|-------|------------------|-------------------------|-----------|------------|---------|-----|------|
| ♠Antepsin*os polv 30b                      | •     | 5-               | 5                       | 3         |            |         | С   |      |
| 🅐 Aspirina 03 => aspiri                    | Impo  | e a<br>sta le co | ndizioni                | per i pro | dotti sele | zionati | Î   |      |
| (msg) Aspirina c*10                        | Legen | nda              |                         |           |            |         |     |      |
| (msg) Aspirina C* of<br>(msg) Cebion 500*2 | Copia | conten           | uto cella<br>di calcolo |           | w)         |         |     |      |
| (msg) Lasonil*gel 50g z.                   | ••••  | 2-<br>2-         |                         | ,, (.c.   |            | _       |     |      |

Cliccando sull'opzione evidenziata, verrà aperta una finestra nella quale definire gli sconti da applicare a tutti i prodotti selezionati.

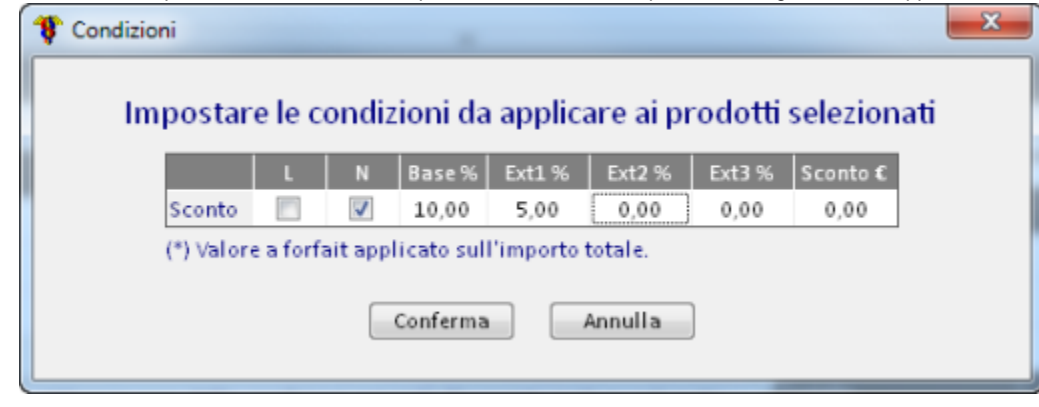

Confermando, i valori impostati verranno applicati automaticamente.

| Descrizione                        |   | Giac. | Prop. | Ord. | Omag. | Cam. | [1] | Val. Conc. | [2] | Sconto % | Ext1 % | Ext2 |
|------------------------------------|---|-------|-------|------|-------|------|-----|------------|-----|----------|--------|------|
| 今Antepsin <sup>∗</sup> os polv 30b | • | 5-    | 5     | 3    |       | _    | 6   | 5 42       | Ν   | 30.00    |        |      |
| 📌 Aspirina 03 => aspirir           | • | 51    | 1     | 1    |       |      | Р   | 1,00       | Ν   | 10,00    | 5,00   |      |
| (msg) Aspirina c*10cpr (           |   | 31 3  | 92    | 92   |       |      | Р   | 3,63       | Ν   | 10,00    | 5,00   |      |
| (msg) Aspirina c*20cpr (           | • | 98    | 1     | 1    |       |      | Р   | 5,88       | Ν   | 10,00    | 5,00   |      |
| (msg) Cebion 500*20cpr             | • | 86    |       | 10   |       |      | Ρ   | 4,90       | L   | 30,00    |        |      |

Ogni intervento di modifica va poi convalidato premendo il pulsante Salva.

L'inserimento di un nuovo prodotto può avvenire anche escludendo la modalità inserimento veloce.

| Inserimento prodotto | 🔘 Cerca nel contenuto |   |                      |
|----------------------|-----------------------|---|----------------------|
| ziguli               |                       | Q | 🔲 Inserimento veloce |

In questo caso, anziché caricare il prodotto direttamente in elenco, verrà aperta la Scheda Prodotto che andremo ad analizzare successivamente.

Fino ad ora abbiamo visto il caso in cui un prodotto viene inserito manualmente. In alternativa è possibile utilizzare la Proposta d'ordine.

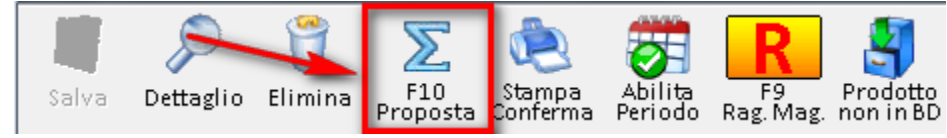

Altre due funzionalità sono la Stampa conferma e la consultazione dei prodotti appartenenti allo stesso Raggruppamento di magazzino.

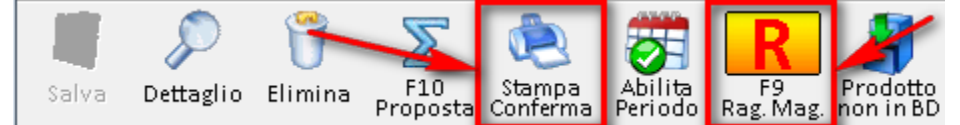

Per quanto riguarda la Stampa conferma, è possibile inserire del testo libero da includere nella mail.

| and the second second s |                                      |                     |
|----------------------------------------------------------------------------------------------------|--------------------------------------|---------------------|
| C Stampa di Controllo<br>Stampa con Conferma dell'Ordine<br>Solo Conferma (non stampa)<br>Stampa di controllo statistiche                                                                                                    | I⊄ Stampa glacenza<br>I⊂ Pormato fax | Conferma<br>Annulla |
| - Stampa in ordine                                                                                                    |                                      | 1                   |
| Alfabetico di descrizione prodotto                                                                                                    |                                      |                     |
| C Alfabetico di Ditta produttrice                                                                                                    |                                      |                     |
| Utilizza la stampa come allegato per                                                                                                    | invio                                | /                   |
| Nome file da creare e allegare all'email                                                                                                    |                                      |                     |
| dat\tmp\Ordine (Studiofarma Sviluppo                                                                                                    | Software).txt                        |                     |
| Testo libero da includere nella email (o                                                                                                    | pzionale)                            |                     |
| testo di prova                                                                                                    | 2<br>2                               |                     |
| Indirizzo Email a cui spedire                                                                                                    |                                      |                     |
| Ordine Diretto Nr. 47/2011 -ENERVIT S.                                                                                                    | P.A.                                 |                     |
| (preso dall'anagrafica)                                                                                                    |                                      |                     |
| Invia and Capia Canadanaa andha a                                                                                                    |                                      |                     |
| invia per copra conoscenza anche a                                                                                                    |                                      |                     |
|                                                                                                    |                                      |                     |
|                                                                                                    |                                      |                     |
|                                                                                                    |                                      |                     |
|                                                                                                    |                                      |                     |
|                                                                                                    |                                      |                     |

# Accesso al singolo ordine diretto

Per accedere al singolo ordine diretto, è sufficiente eseguire un doppio click del mouse, o <invio> da tastiera, sulla riga d'ordine interessata

| I |   | Data/ora Reppresentante/Fornitore            | Anno/Nr. | Stato       | Nr. Prodotti | Data cons. | Data pros. inc. |
|---|---|----------------------------------------------|----------|-------------|--------------|------------|-----------------|
| l | 1 | 2/10/2011 10:04:44 OFALOD BODOTTI FARMAC. Sp | 2011/53  | Provvisorio | 2            | 12/10/2011 |                 |
| 1 |   | 05/10/2011 10:59:11 (I) ROSSI MARIO          | 2011/52  | Provvisorio | 5            | 01/11/2011 | 000             |

oppure premere il pulsante seguente dopo aver selezionato una specifica riga d'ordine.

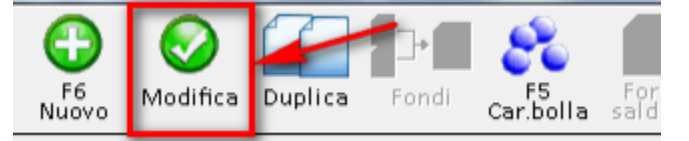

### Elenco prodotti

L'accesso al singolo ordine diretto prevede la visualizzazione della sezione dedicata all'elenco prodotti in ordine. È comunque sempre possibile passare da una sezione all'altra premendo gli appositi pulsanti, oppure utilizzando i tasti funzione indicati.

#### Testata (F5) Elenco Prodotti (F6) Scheda Prodotto (F7)

Nella sezione *Elenco Prodotti* trovano spazio una grande quantità di informazioni, organizzate in modo tale da rendere la loro consultazione più semplice possibile. Indubbiamente, la lista dei prodotti rappresenta l'insieme di informazioni principali. Per questo motivo, esiste la possibilità di ridimensionare l'elenco sacrificando alcune informazioni secondarie. I pulsanti seguenti servono quindi a espandere verticalmente e orizzontalmente la lista dei prodotti. Queste impostazioni vengono memorizzate e riproposte agli accessi successivi.

| Descrizione                | G          | iac. | Prop. | Ord. | Omag. | Cam. | [1] | Val. Conc. | [2] | Sconto % | Ext1 % | Ext2 9 | 1 |
|----------------------------|------------|------|-------|------|-------|------|-----|------------|-----|----------|--------|--------|---|
| 🔲 A & d 10000/400 100 pr   | 0          | 45   | 1     | 1    |       |      | С   | 10,20      | Ν   | 30,00    | 5,00   | 2,00   | Ξ |
| Antepsin*os polv 30b       | •          | 5-   | 5     | 3    |       |      | С   | 5,42       | Ν   | 30,00    |        |        |   |
| 📃 🍖 Aspirina 03 => aspirir | <b>Q</b> 5 | 1    | 1     | 1    |       |      | Ρ   | 1,00       | L.  | 20,00    | 6.00   |        | ÷ |
| ٠                          |            |      |       |      |       |      |     |            |     |          |        | -      |   |
| Totali - Nr. prodotti: 7   |            |      | 101   | 109  |       |      |     |            |     |          |        |        | ► |

E' possibile intervenire sull'elenco prodotti, al fine di modificare alcuni dati. Non tutte le informazioni modificabili sono però visibili immediatamente. Infatti, poiché per ogni prodotto potrebbero esistere più consegne, queste sono state raggruppate in una modalità di visualizzazione differente. Premendo il pulsante seguente:

|   | Descrizione                        | G  | iac. | Prop. | Ord. | Omag. | Cam. | [1] | Val. Conc. | [2] | Sconto % | Ext1 % | Ext2 9 🔦 |
|---|------------------------------------|----|------|-------|------|-------|------|-----|------------|-----|----------|--------|----------|
|   | A & d 10000/400 100 pr             | Θ  | 45   | 1     | 1    |       |      | С   | 10,20      | Ν   | 30,00    | 5,00   | 2,00 ≡   |
|   | 今Antepsin <sup>∗</sup> os polv 30b | 0  | 5-   | 5     | 3    |       |      | С   | 5,42       | Ν   | 30,00    |        |          |
|   | 📌 Aspirina 03 => aspirir           | 05 | 1    | 1     | 1    |       |      | Ρ   | 1,00       | L   | 20,00    | 6,00   | -        |
| • |                                    |    |      |       |      |       |      |     |            |     |          | -      |          |
|   | Totali - Nr. prodotti: 7   101     |    |      |       |      |       |      |     |            |     |          |        |          |

è possibile passare dalla modalità di visualizzazione principale a quella di gestione delle consegne.

| Descrizione              | G          | iac. | Prop. | Ord. | Omag. | Cam. | 01/10/2011 | 01/12/2011 | Tot. Cons. | ^ |
|--------------------------|------------|------|-------|------|-------|------|------------|------------|------------|---|
| A & d 10000/400 100 pr   | 0          | 45   | 1     | 1    |       |      | 1          |            | 1          | = |
| 今Antepsin*os polv 30b    | 0          | 5-   | 5     | 3    |       |      | 3          |            | 3          |   |
| 📌 Aspirina 03 => aspirir | <b>Q</b> 5 | 1    | 1     | 1    |       |      | 1          |            | 1          |   |
| (msg) Aspirina c*10cpr ( | 31         | . 3  | 92    | 92   |       |      | 46         | 46         | 92         | - |
| Totali - Nr. prodotti: 7 |            |      | 101   | 109  |       |      | 57         | 52         | 109 🛽      |   |

Per ogni consegna, esiste una specifica colonna nella quale viene riportata la data prevista con le relative quantità. Un'ultima colonna di totali permette di avere a disposizione il dato riepilogativo delle consegne per ogni prodotto. Questo dato varia ogni volta che si interviene su una specifica consegna e, al termine, le quantità ordinate dovranno coincidere con il totale delle consegne. In base alle consegne definite in testata, il successivo inserimento di nuovi prodotti causerà la ripartizione delle quantità ordinate in funzione delle date di consegna.

Per i prodotti con più di una consegna, se ci si trova nella modalità di visualizzazione principale (senza le consegne), in fase di salvataggio verrà emesso un messaggio che avvisa di controllare le quantità associate alle diverse consegne, qualora le quantità ordinate fossero state modificate. Esempio:

|          | Descrizione                        | G          | iiac. | Prop. | Ord. | Omag. | Cam. | [1]   | Val. Conc.  | [2]   | Sconto %  | Ext1 % | Ext2 % | ^ |
|----------|------------------------------------|------------|-------|-------|------|-------|------|-------|-------------|-------|-----------|--------|--------|---|
|          | A & d 10000/400 100 pr             | 0          | 45    | 1     | 6    | )     |      | Ρ     | 10,20       | Ν     | 30,00     | 5,00   | 2,00   | Ξ |
|          | 今Antepsin <sup>∗</sup> os polv 30b |            | 5-    | 14    | 14   |       |      | Ρ     | 5,42        |       |           |        |        |   |
| <b>F</b> | 📌 Aspirina 03 => aspirir           | <b>Q</b> 4 | 1     | 1     | 1    | -     | -    | Р     | 1.00        | -     | 20.00     | 6.00   |        |   |
| •        |                                    |            | _     |       |      |       | M    | lodif | icate le qu | antit | à ordinat | e 📃    | Þ      |   |
|          | Totali - Nr. prodotti: 7           |            |       | 110   | 125  |       |      |       | _           | -     | _         | _      |        | ▶ |

Poiché per il prodotto in questione sono previste 2 consegne, dopo aver modificato le quantità ordinate, in fase di salvataggio verrà emesso il messaggio seguente.

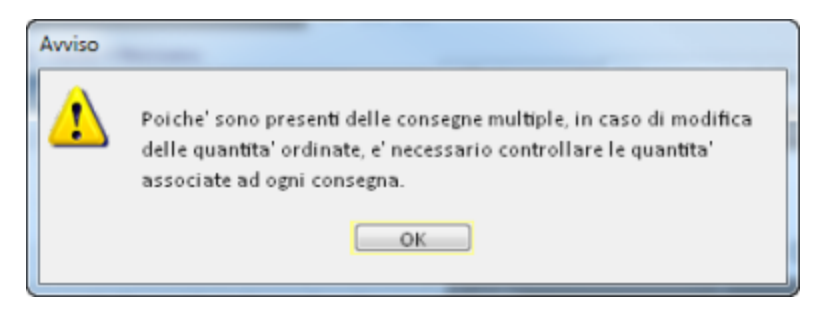

Passando alla modalità di visualizzazione con la gestione delle consegne, avremo questo risultato:

| Descrizione              | G          | iiac. | Prop. | Ord. | Omag. | Cam. | 01/10/2011   | 01/12/2011 | Tot. Cons. |       |
|--------------------------|------------|-------|-------|------|-------|------|--------------|------------|------------|-------|
| A & d 10000/400 100 pr   | Θ          | 45    | 1     | 6    |       |      | 3            | 2          | <u>^</u> 5 | =     |
| 今Antepsin*os polv 30b    |            | 5-    | 14    | 14   |       | -    | 3            | 11         | 14         | U U   |
| 📌 Aspirina 03 => aspirir | <b>Q</b> 4 | 1     | 1     | 1    |       |      | ~            |            | 1          |       |
| (msg) Aspirina c*10cpr ( | 3          | 13    | 92    | 92   |       |      |              | 46         | 92         | -     |
| Totali - Nr. prodotti: 7 |            |       | 110   | 125  |       | Dat  | ti incongrue | nti 65     | 124        | 🖬 💌 🕨 |

Nella colonna *Tot. Cons.* il valore sarà accompagnato da un'icona che evidenzia la contraddizione. Si potrà quindi intervenire opportunamente. Quando un prodotto viene selezionato nell'elenco, la sua descrizione e il suo codice vengono evidenziati in questo modo.

|   | Test | tata (F5) Elenco Prodotti (F6)<br>Iserimento prodotto 📀 Cerca | η  | Prod | otto co      | orre | nte: 0033 | 661       | 150 - CEB | ION 50     | 0*20C | PR MAS   | ST ARANG | CIA    |        |          |           |   |
|---|------|---------------------------------------------------------------|----|------|--------------|------|-----------|-----------|-----------|------------|-------|----------|----------|--------|--------|----------|-----------|---|
|   |      |                                                               |    |      | <b>9</b> , 1 |      | Inserime  | into velo | ce        |            |       |          |          |        |        |          | _         |   |
|   |      | Descrizione                                                   | G  | iac. | riop.        | Ord. | Omag.     | Cam.      | [1]       | Val. Conc. | [2]   | Sconto % | Ext1 %   | Ext2 % | Ext3 % | Sconto € | Margine ' | F |
|   |      | (msg) Aspirina c*10cpr                                        | 51 | 1 3  | 92           | 92   |           |           | P         | 3,63       | Ν     | 30,00    |          |        |        |          | 18,79     |   |
|   |      | (msg) Aspirina c*20cpr ·                                      | 0  | 98   | 1            | 1    |           |           | Ρ         | 5,88       | Ν     | 30,00    |          |        |        |          | 23,09     |   |
|   |      | (msg) Cebion 500*20cpr                                        | Θ  | 86   |              | 10   |           |           | Ρ         | 4,90       | L     | 30,00    |          |        |        | 10,00    | 32,30     |   |
| ļ | 1111 | (mcg) Laconil*gal 50g 21                                      | *  | 2    | 1            | 1    |           |           | D         | 9.00       | N     | 20.00    |          |        |        |          | 24.92     |   |

I prodotti che hanno quantità in attesa di consegna sono evidenziati da un'icona che ha lo scopo di attirare l'attenzione dell'utente.

|            | Descrizione                        |   | Giac. | Prop. | Ord. | Omag. | Cam. | 01/10/2011 | 01/12/2011 | Tot. Cons. |
|------------|------------------------------------|---|-------|-------|------|-------|------|------------|------------|------------|
|            | A & d 10000/400 100 pr             | Θ | 45    | 1     | 1    |       |      | 1          |            | 1          |
| <b>[</b> ] | 今Antepsin <sup>∗</sup> os polv 30b | 0 | 5-    | 5     | 3    |       |      | 3          |            | 3          |
|            | 📌 Aspirina 03 => aspirir           | 0 | 1     | 1     | 1    |       |      | 1          |            | 1          |
|            | (msg) Aspirina c*10cpr (           | - | 1 3   | 92    | 92   |       |      | 46         | 46         | 92         |

Per maggiori informazioni è possibile consultare i dati nella Ricerca prodotto in bolle, accessibili cliccando l'icona seguente.

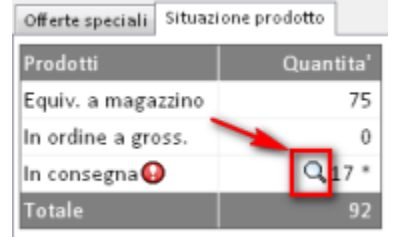

Nell'elenco prodotti, la descrizione potrebbe essere preceduta dalle icone Sostituisce o Sostituito.

| Descrizione               | Gi         | iac. | Prop. | Ord. | Omag. | Cam. | 01/10/2011 | 01/12/2011 | Tot. Cons. |
|---------------------------|------------|------|-------|------|-------|------|------------|------------|------------|
| A & d 100007400 100 pr    | Θ          | 45   | 1     | 1    |       |      | 1          |            | 1          |
| ∽Apppin*os polv 30b       | 0          | 5-   | 5     | 3    |       |      | 3          |            | 3          |
| 📌 A spirina 03 => aspirir | <b>Q</b> 5 | 1    | 1     | 1    |       |      | 1          |            | 1          |
| (msg) Aspirina c*10cpr (  | 31         | 3    | 92    | 92   |       |      | 46         | 46         | 92         |

Si tratta di due icone interattive, che permettono di riportare i dati da un prodotto all'altro, nella stessa maniera già prevista per gli ordini a grossista.

| Riporto                       | dati da un prodotto a                                                                                                    | all'altro                             |           | 1.4 |          |   |
|-------------------------------|----------------------------------------------------------------------------------------------------|---------------------------------------|-----------|-----|----------|---|
| Dettaglio<br>Prodotto         | Dettaglio<br>Magazz. Conferm                                                                                                    | Sostituz.<br>prodotto                 |           |     |          |   |
|                               |                                                                                                    | Descrizione                           |           |     | Giacenza |   |
| Prodett                       | to da sostituire                                                                                                    | ANTEPSIN*OS GRAT                      | 20BUST 2G |     |          | 1 |
| 110000                        |                                                                                                    |                                       |           |     |          |   |
| Prodott                       | to che subentra                                                                                                    | ANTEPSIN*OS POLV                      | 30BUST 2G |     | -5       | 1 |
| Prodott<br>La fun             | to che subentra<br>nzione consente il<br>Scheda di maga                                                                              | ANTEPSIN*OS POLV<br>trasferimento di: | 30BUST 2G |     | -5       | 1 |
| Prodott<br>La fun             | to che subentra<br>Izione consente il<br>Scheda di maga<br>Giacenza al bar                                                           | ANTEPSIN*OS POLV<br>trasferimento di: | 30BUST 2G |     | -5       | 1 |
| Prodott<br>La fun             | to che subentra<br>nzione consente il<br>Scheda di maga<br>Giacenza al bar<br>Codice di raggn                                        | ANTEPSIN*OS POLV<br>trasferimento di: | 30BUST 2G |     | -5       |   |
| Prodott<br>- La fun<br>©<br>? | to che subentra<br>nzione consente il<br>Scheda di maga<br>Giacenza al bar<br>Codice di raggr<br>Statistiche acqu                    | ANTEPSIN*OS POLV<br>trasferimento di: | 30BUST 2G |     | -5       |   |
| Prodott<br>La fun             | to che subentra<br>scione consente il<br>Scheda di maga<br>Giacenza al bar<br>Codice di raggr<br>Statistiche acqu<br>Grossista fisso | ANTEPSIN*OS POLV<br>trasferimento di: | 30BUST 2G |     | -5       |   |

Sempre nell'elenco prodotti, potrebbe comparire l'icona dei Lotti invendibili.

| E | Descrizione            |    | Giac. | Prop. | Ord. | Omag. | Cam. | 01/10/2011 | 01/12/2011 | Tot. Cons. |
|---|------------------------|----|-------|-------|------|-------|------|------------|------------|------------|
| E | (msg) Aspirina c*20cpr | •  | 98    | 1     | 1    |       |      | 1          |            | 1          |
| E | (msg) Cebion 500*20cpt | _0 | 86    |       | 10   |       |      | 5          | 5          | 10         |
| E | (msg) Lasonil*gel 50g  | *  | 2-    | 1     | 1    |       |      |            | 1          | 1          |

Anche questa è un'icona interattiva che, una volta cliccata, permette di visualizzare il dettaglio relativo ai lotti invendibili. Il significato delle icone visualizzate e di alcune colonne, è sempre disponibile nelle legenda (tasto destro del mouse sull'elenco prodotti).

| Imposta le condizioni per i prodotti selezionati |                      |  |  |  |  |  |
|--------------------------------------------------|----------------------|--|--|--|--|--|
| Legenda                                          |                      |  |  |  |  |  |
| Copia conte                                      | enuto cella          |  |  |  |  |  |
| Export fogli                                     | o di calcolo> (.csv) |  |  |  |  |  |

Nel caso della visualizzazione principale, la legenda comprenderà le voci seguenti.

| fo |                                                     |                                                                                                    |
|----|-----------------------------------------------------|----------------------------------------------------------------------------------------------------|
|    | Descrizione                                         |                                                                                                    |
|    | Prodotto in consegna.                               |                                                                                                    |
| >  | Prodotto in sostituzione. (icona interattiva)       |                                                                                                    |
| •  | Prodotto sostituito. (icona interattiva)            |                                                                                                    |
| ¢  | Lotti invendibili. (icona interattiva)              |                                                                                                    |
| 1] | Tipo valore concordato: P = Prezzo, C = Costo.      |                                                                                                    |
| 2] | Tipo sconto: L = Lordo, N = Netto, Vuoto = Nessuno. | ,                                                                                                    |
|    | ><br>><br>><br>1]                                   | Prodotto in consegna.         Prodotto in sostituzione. (icona interattiva)         Prodotto sostituito. (icona interattiva)         Lotti invendibili. (icona interattiva)         I]         Tipo valore concordato: P = Prezzo, C = Costo.         I]         Tipo sconto: L = Lordo, N = Netto, Vuoto = Nessuno. |

Diversamente, con la modalità di visualizzazione che comprende le consegne, la legenda mostrerà le informazioni seguenti.

| Info     | Descrizione                                                   |  |
|----------|---------------------------------------------------------------|--|
| 0        | Prodotto in consegna.                                         |  |
| <b>1</b> | Prodotto in sostituzione. (icona interattiva)                 |  |
| ٠        | Prodotto sostituito. (icona interattiva)                      |  |
| *        | Lotti invendibili. (icona interattiva)                        |  |
|          | Quantita' ordinate diverse da quanto previsto dalle consegne. |  |

La sezione *Elenco Prodotti*, oltre a visualizzare i prodotti in ordine e consentire la modifica di alcuni valori, mette a disposizione una serie di informazioni secondarie raggruppate per argomento. Potrebbe essere interessante, ad esempio, il confronto prezzo/costo di un determinato prodotto. La griglia dati seguente assolve a questa finalità, ossia consente di capire quali sono i reali margini di guadagno in funzione dei prezzi di vendita attualmente impostati per il prodotto.

| Tipo prezzo         | Prezzo ven.       | [3] IV   | A Costo acq.    | [4]            | Sconto lordo %       | Guad. €         | Marg. %         | Ricar. %        | Ok   |
|---------------------|-------------------|----------|-----------------|----------------|----------------------|-----------------|-----------------|-----------------|------|
| Banca dati          | 4,90              | 1        | 2,83            | 0,40           | 42,24                | 1,62            | 36,46           | 57,39           | 0    |
| Alternativo 🐄       | 4,55 #            | 1        | 2,83            | 0,40           | 37,80                | 1,31            | 31,58           | 46,15           |      |
| Off. pub. 🕵         | 5,64              | 1        | 2,83            | 0,40           | 22,25                | 0,48            | 14,48           | 16,93           |      |
| Simulato            | 0,00              | 1        | 2,83            | 0,40           |                      |                 |                 |                 | ۸    |
| [3] - Prezzo da apj | plicare in fase o | di caric | merce (opzional | le). [4] - Val | ore in euro delle co | ondizioni gener | rali d'acquisto | incluse nel cos | sto. |

Quindi, per ogni prezzo previsto, vengono messe a disposizione le informazioni che potrebbero aiutare l'utente a capire qual è la situazione più conveniente, oltre ad avere delle informazioni chiare che lo aiutano a non essere "depistato" dal venditore rappresentante (vedi margine e ricarico, sconto lordo, ...).

Le formule utilizzate per determinare i dati calcolati sono le seguenti:

- Sconto lordo % (prezzo di vendita costo d'acquisto)\*100/prezzo di vendita.
- Guadagno € prezzo di vendita deivato costo d'acquisto.
- Margine % (prezzo di vendita deivato costo d'acquisto)\*100/ prezzo di vendita deivato.
- Ricarico % (prezzo di vendita deivato costo d'acquisto)\*100/costo d'acquisto.

## N.B.: Il costo di acquisto si intende sempre deivato.

Qualora in testata ordine fossero presenti delle condizioni generali d'acquisto con l'indicazione di come queste debbano essere suddivise, la colonna seguente verrà valorizzata con un importo calcolato. Il costo d'acquisto includerà tale valore.

| Tipo prezzo   | Prezzo ven. | [3] | IVA | Costo acq. | [4]  |
|---------------|-------------|-----|-----|------------|------|
| Banca dati    | 4,90        |     | 10  | 2.83       | 0,40 |
| Alternativo 🕫 | 4,55 #      |     | 10  | 2,83       | 0,40 |
| Off. pub. 🕵   | 5,64        |     | 10  | 2,83       | 0,40 |
| Simulato      | 0,00        |     | 10  | 2,83       | 0,40 |

Di seguito viene mostrato il significato delle icone previste.

| consultab<br>cliccando                        | ile e modific<br>l'icona                          | alternat<br>abile                  |            | Prezzo di v<br>applicato        | endita attualme                                                                    | Prezzo che consente<br>il margine migliore                     |                                                              |                      |      |
|-----------------------------------------------|---------------------------------------------------|------------------------------------|------------|---------------------------------|------------------------------------------------------------------------------------|----------------------------------------------------------------|--------------------------------------------------------------|----------------------|------|
| Tipo prezzo                                   | Prezo ven.                                        | [3] IVA                            | Costo acq. | [4]                             | Sconto lordo %                                                                     | Guad. €                                                        | Marg. %                                                      | Ricar. %             | 0    |
| Banca dati                                    | 4,90                                              | 10                                 | 2,83       | 0,40                            | 42,24                                                                              | 1,62                                                           | 36,46                                                        | 57,39                | 0    |
| Alternativo 🐄                                 | 4,55 #                                            | 10                                 | 2,83       | 0,40                            | 37,80                                                                              | 1,31                                                           | 31,58                                                        | 46,15                |      |
| Off. pub. 🕵                                   | 3,64                                              | 10                                 | 2,83       | 0,40                            | 22,25                                                                              | 0,48                                                           | 14,48                                                        | 16,93                |      |
| Simulato                                      | 0,00                                              | 10                                 | 2,83       | 0,40                            |                                                                                    |                                                                |                                                              | _                    | 4    |
| [3] - Prezzo da ap<br>Presenza c<br>consultab | plicare in fase<br>di un'offerta<br>ile cliccando | di carico m<br>al pubbl<br>l'icona | ico        | le). [4] - Valo<br>ricar<br>mag | ore in euro delle co<br>ri relativi a scon<br>ico non calcolat<br>giore del prezzo | ndizioni gener<br>to lordo, gu<br>bili poichè il<br>di vendita | ali d'acquiste<br>uadagno, ma<br>costo d'acc<br>o del suo im | argine e<br>quisto è | sto. |

Tutte le icone e il significato di alcuni campi sono spiegati nella legenda (tasto destro del mouse sull'elenco).

| egenda      | Property and Company of                                                                              |  |
|-------------|----------------------------------------------------------------------------------------------------|--|
| Info        | Descrizione                                                                                          |  |
| 0           | Prezzo che garantisce il margine piu' elevato.                                                       |  |
| -           | Prezzo di vendita attualmente applicato.                                                             |  |
| ta          | Gestione dei prezzi alternativi. (icona interattiva)                                                 |  |
| 2           | Consultazione delle offerte al pubblico. (icona interattiva)                                         |  |
| 4           | Alcuni valori relativi a sconto lordo, guadagno, margine e ricarico non sono calcolabili             |  |
|             | poiche' il costo d'acquisto e' maggiore del prezzo di vendita o del suo imponibile.                  |  |
| [3]         | Prezzo da applicare in fase di carico merce. (opzionale)                                             |  |
| [4]         | Valore in euro delle condizioni generali d'acquisto incluse nel costo.                               |  |
| conto lordo | % Differenza tra prezzo di vendita e costo d'acquisto rapportato al prezzo di vendita.               |  |
|             | Formula = (prezzo vendita - costo acquisto) * 100 / prezzo vendita.                                  |  |
| Guad. €     | Differenza tra prezzo di vendita deivato e il costo d'acquisto.                                      |  |
| Marg. %     | Differenza tra prezzo di vendita deivato e costo d'acquisto rapportato al prezzo di vendita deivato. |  |
|             | Formula = (prezzo vendita deivato - costo acquisto) * 100 / prezzo vendita deivato.                  |  |
| Ricar. %    | Differenza tra prezzo di vendita deivato e costo d'acquisto rapportato al costo d'acquisto.          |  |
|             | Formula = (prezzo vendita deivato - costo acquisto) * 100 / costo acquisto.                          |  |

Una particolarità della griglia dati di confronto prezzo/costo è rappresentata dal tipo prezzo *Simulato*. Il prezzo di vendita ad esso legato è modificabile, come evidenziato dal colore rosso del testo e permette all'utente l'inserimento di qualsiasi valore, appunto per poter simulare un prezzo di vendita e capire quale è il reali guadagno. In tal modo è possibile fare delle valutazioni sulle condizioni inserite. Inoltre, qualora la simulazione abbia portato a un risultato tale da prevedere l'entrata in vigore del nuovo prezzo nel momento in cui verrà consegnata la merce, l'utente potrà impostare questa direttiva spuntando l'apposita casella.

| Tipo prezzo   | Prezzo ven. | [3] IVA | Costo acq. | [4]  | Sconto lordo % | Guad.€ | Marg. % | Ricar. % | Ok |
|---------------|-------------|---------|------------|------|----------------|--------|---------|----------|----|
| Banca dati    | 4,90        | 10      | 2,83       | 0,40 | 42,24          | 1,62   | 36,46   | 57,39    |    |
| Alternativo 🐄 | 4,55 #      | 10      | 2,83       | 0,40 | 37,80          | 1,31   | 31,58   | 46,15    |    |
| Off. pub. 🕵   | \$,64       |         | 2,83       | 0,40 | 22,25          | 0,48   | 14,48   | 16,93    |    |
| Simulato      | 5,00        | 10      | 2,83       | 0,40 | 43,40          | 1,72   | 37,73   | 60,60    | 0  |

[3] - Prezzo da applicare in fase di carico merce (opzionale). [4] - Valore in euro delle condizioni generali d'acquisto incluse nel costo.

Automaticamente verrà aperta una finestra che chiederà all'utente di indicare il tipo prezzo da applicare in fase di carico merce.

| Tipo prezzo                                                             |                      | × |
|-------------------------------------------------------------------------|----------------------|---|
| Selezionare il tipo prezzo da applicare in f                            | fase di carico merce |   |
| Offerta al pubblico<br>L'offerta verra' creata sulle quantita' definite | nell'ordine.         |   |
| Prezzo alternativo                                                      | Ψ                    |   |
| Conferma Annulla                                                        | ]                    |   |

La scelta a disposizione è tra un'offerta al pubblico oppure un prezzo alternativo.

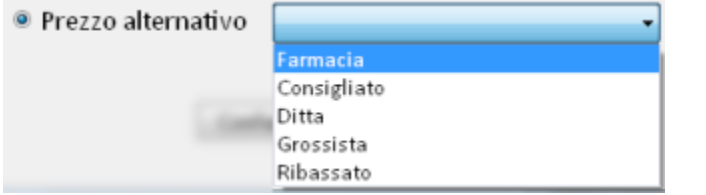

Nel primo caso, l'offerta al pubblico verrà creata immediatamente ma risulterà non attiva, con data di decorrenza pari alla prima data di consegna prevista e valida per il nr. di pezzi ordinati. Nel secondo caso, il prezzo alternativo verrà registrato nell'ordine diretto ma entrerà in vigore solo al momento del carico merce. In entrambi i casi verrà mostrato il tipo prezzo salvato dall'utente.

| Tipo prezzo   | Prezzo ven.      | [3] | Tipo prezzo   | Prezzo ven. | [3] |
|---------------|------------------|-----|---------------|-------------|-----|
| Banca dati    | 4,90             | 1   | Banca dati    | 4,90        |     |
| Alternativo 💖 | <b>\$</b> 4,55 # |     | Alternativo 🐄 | 4,55 #      | 1   |
| Off. pub. 🕵   | 5,00             |     | Off. pub. 🕵   | ₿3,64       |     |
| Simulato      | 0,00             |     | Simulato (#)  | 5,00        |     |

L'inserimento di un'offerta al pubblico piuttosto che di un prezzo alternativo, viene salvata automaticamente premendo il pulsante *Conferma*. Questo significa che non è necessario, dopo l'inserimento, premere il pulsante *Salva* presente nella toolbar.

Nella sezione *Elenco Prodotti* sono disponibili altre informazioni in sola consultazione. Tra queste troviamo le informazioni di <u>Magazzino</u>, raggruppate nella griglia dati seguente.

| Magazzino |       |             |             |       |        |       |       |      |
|-----------|-------|-------------|-------------|-------|--------|-------|-------|------|
| Giac.     | Giac. | Scorta (pz) | Scorta (gg) | Lotto | Indice | Giac. | Tempo | ROI  |
| banco     |       | min / max   | min / max   |       | rotaz. | media | medio |      |
| 0         | 74    | 1/2         | 0 / 0       |       | 0,04   | 57    | 199   | 2,00 |
| Robot     |       | 0 / 0       |             |       |        |       |       |      |

#### La legenda (tasto destro del mouse sulla griglia) spiega il significato di alcuni campi.

| 🕴 Legenda 🧰 📷                                                                                                    | x    |
|----------------------------------------------------------------------------------------------------|------|
| Dati di Magazzino                                                                                                    | ń    |
| Indice di Rotazione<br>Si chiama indice di rotazione del magazzino (o tasso di rotazione del magazzino) il rapporto tra la quantità<br>esistente in media in magazzino (la cosiddetta scorta media) in un certo periodo di tempo e la quantità<br>venduta nel corso dello stesso periodo di tempo.                                                                                                    | ·    |
| Il calcolo dell'indice è dato dalla seguente equazione:                                                                                                    | - 1  |
| ROT = Venduto / Giacenza Media                                                                                                    | - 1  |
| Nell' equazione, Venduto e Giocenza Media sono entrambe quantità riferite allo stesso periodo di tempo,<br>solitamente un anno, e sullo stesso prodotto ma nulla vieta di calcolare l'indice di un periodo di tempo<br>arbitrario come ad esempio un mese o una settimana e su gruppi di prodotti ad esempio della stessa clas                                                                                                    | se.  |
| <u>Periodo di Biferimento</u><br>Viene utilizzato l'anno mobile del mese precedente al corrente. Esempio: il 15/7/2011, il periodo di<br>riferimento andrà dal 1/7/2010 al 30/6/2011. Nel caso in cui il prodotto sia stato inserito a magazzino<br>successivamente alla data iniziale dell'anno mobile, verrà preso in considerazione solo il periodo a partire<br>dalla data di inserimento.                                                                                                    |      |
| Giacenza Media<br>Il calcolo della giacenza media di un prodotto in un periodo dato, richiede la possibilità di fruire della giac<br>di fine giornata di ogni giorno del periodo considerato. Questo dato (giacenza alla fine di ogni giorno) può<br>essere ottenuto solo analizzando tutti i movimenti del prodotto nel periodo. E' chiaro che, per motivi<br>prestazionali, questa operazione non può essere eseguita dal Gestionale in tempo reale al mometo della<br>richiesadell'Indice di Rotazione da parte dell'utente. | enza |

Di seguito ai dati di magazzino, vengono mostrati due tab riguardanti le Offerte Speciali

| ſ | Offerte | speciali | Situazi | ione pro | dotto         |       |         |            |
|---|---------|----------|---------|----------|---------------|-------|---------|------------|
|   | 🖬 Gr.   | Desc.    | Gro.    | Qta      | Offerta       | Costo | Margine | Ricarico 🔶 |
|   | 0       | -        |         | 10       | Costo €: 3,02 | 3,020 | 31,52 % | 46,03 %    |
| l |         |          |         |          |               |       |         |            |

e la <u>Situazione Prodotto</u>.

| Offerte speciali Situazione | prodotto       |                       |            |            |
|-----------------------------|----------------|-----------------------|------------|------------|
| Prodotti                    | Q.ta'          |                       | Dati gior. | Dati mens. |
| Equiv. a magazzino          | 50             | Vend. medio           | 12,79      | 55,17      |
| In ordine a gross.          | 0              | Copertura 💸 4,69      |            | 1,08       |
| In consegna 😌               | <b>Q</b> 101 * | Previsioni di vendita |            | Quantita'  |
| Totale                      | 151            | prossimi 12 mesi      |            | 639        |

Il significato delle icone è il seguente.

| Offerte speciali Situazione p | orodotto       |                  |            |          |
|-------------------------------|----------------|------------------|------------|----------|
| Prodotti                      | 0.44           |                  | Det: -:    | Det: mon |
| Equiv. a magazzino            | Evidenzia      | l'eistenza di qu | uantità in | consegna |
| In ordine a gross             | 0              | Copertura 🗞      | 4,69       | 1,08     |
| In consegna 🧐                 | Q <u>101</u> * | Accesso alla "   | Ricerca in | bolle"   |
| Totale                        | 151            | (icona interat   | tiva)      |          |

Le quantità in consegna vengono evidenziate con due icone differenti a seconda che le quantità da ricevere siano inferiori o superiori al limite di quantità stabilito dall'utente, come riportato nella legenda (tasto destro del mouse sull'elenco).

| 💔 Legenda | 9 × ×                                                             | × |
|-----------|-------------------------------------------------------------------|---|
| Info      | Descrizione                                                       | - |
|           | Prodotto in consegna con quantita' inferiori al limite stabilito. |   |
| •         | Prodotto in consegna con quantita' superiori al limite stabilito. |   |
| Q         | Accesso alla ricerca prodotto in bolle. (icona interattiva)       | ~ |

Se l'utente non è interessato a vedere come evidenziati ( ) tutti i prodotti in consegna ma solo quelli oltre un determinato quantitativo, è possibile impostare un limite. Premendo il tasto destro del mouse sulla griglia dati, comparirà un elenco di opzioni nel quale andrà selezionata la voce seguente.

| Imposta il limite delle quantita' d | i consegna |
|-------------------------------------|------------|
| Legenda                             |            |
| Copia contenuto cella               |            |
| Export foglio di calcolo> (.csv)    |            |

Comparirà una finestra nella quale bisognerà indicare il quantitativo limite.

|      | 💱 Quantita' in consegna 🧮 📉                                                                                                    |
|------|----------------------------------------------------------------------------------------------------|
|      | Evidenzia le quantita' in consegna se maggiori di 20<br>Nota: Il limite impostato è un parametro generale, che verrà applicato<br>a tutti i prodotti consultati nell'ambito degli ordini diretti.<br>Conferma Annulla |
| 10 C |                                                                                                    |

Confermando, verrà applicato il criterio e aggiornato l'elenco prodotti con le icone corrette: al limite stabilito;

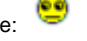

per i prodotti con quantità in consegna inferiore

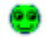

#### per i prodotti con quantità in consegna superiore al limite stabilito.

Per quanto riguarda i dati di Copertura, è possibile scegliere se visualizzare l'informazione calcolata in base alle quantità in ordine

|             | Dati gior. | Dati mens. |
|-------------|------------|------------|
| Vend. medio | 0,80       | 42,58      |
| Copertura 🗹 | 12,50      | 0,23       |

oppure, cliccando sull'icona, se vedere il dato calcolato considerando la giacenza di magazzino+ la disponibilità.

|             | Dati gior. | Dati mens. |
|-------------|------------|------------|
| Vend. medio | 0,80       | 42,58      |
| Copertura 🍢 | 107,50     | 2,01       |

#### Anche in questo caso la legenda (tasto destro del mouse sull'elenco), spiega il significato delle icone.

| Legenda | the same is a set of the set of the set of t |   |
|---------|----------------------------------------------------------------------------------------------------|---|
| Info    | Descrizione                                                                                                    | * |
| 2       | Copertura considerando la quantita' ordinata + omaggio + cambio. (icona interattiva)                                                                                                    |   |
| 5       | Copertura considerando la giacenza di magazzino. (icona interattiva)                                                                                                    | - |
|         |                                                                                                    |   |

#### Un altro gruppo di informazioni riguarda il Confronto costi. Confronto costi (rispetto al prezzo di vendita)

| For.        | Ult. Costo | Costo Unit. | Costo Tot. | Guad. € | Marg. % | Ricar. % | Collo | ~ |
|-------------|------------|-------------|------------|---------|---------|----------|-------|---|
| Q, E        |            | 2,11        | 48,66      | 1,20    | 36,25   | 56,87    |       |   |
| Q, RO       |            | 2,89        | 66,47      | 0,42    | 12,69   | 14,54    |       |   |
| Tipo        | Ult. Costo | Media Costi |            | Guad. € | Marg. % | Ricar. % | Collo |   |
| <b>Q</b> ,# | 3,64       | 3,56        |            | 0,58    | 14,01   | 16,29    |       |   |
| Q,g         | 3,15       |             |            |         |         |          |       |   |
| f           | 2,44       | 2,44        |            | 1,70    | 41,06   | 69,67    |       |   |
| Q, d        | 3,64       | 3,56        |            | 0,58    | 14,01   | 16,29    |       |   |

Cliccando sull'icona "lente" è possibile accedere alla Ricerca prodotti in bolle per consultare i dati di dettaglio. La legenda (tasto destro del mouse sull'elenco) mostrerà le seguenti informazioni.

| Legenda  |                                                                                                    |  |
|----------|----------------------------------------------------------------------------------------------------|--|
| Info     | Descrizione                                                                                          |  |
| Q        | Accesso alla ricerca prodotto in bolle. (icona interattiva)                                          |  |
| Guad. €  | Differenza tra prezzo di vendita deivato e il costo d'acquisto.                                      |  |
| Marg. %  | Differenza tra prezzo di vendita deivato e costo d'acquisto rapportato al prezzo di vendita deivato. |  |
|          | Formula = (prezzo vendita deivato - costo acquisto) * 100 / prezzo vendita deivato.                  |  |
| Ricar. % | Differenza tra prezzo di vendita deivato e costo d'acquisto rapportato al costo d'acquisto.          |  |
|          | Formula = (prezzo vendita deivato - costo acquisto) * 100 / costo acquisto.                          |  |

Altre informazioni sul prodotto sono organizzate in tab, consultabili singolarmente. L'ultimo tab selezionato verrà memorizzato e riproposto agli accessi successivi.

I primi dati disponibili nel tab riguardano le Statistiche.

| Statisti | che G                                                                  | Grafico | Calcola | trice fina | nziaria | Inform | azioni p | rodotto | Prodot | ti equiva | lenti C | ondizion | i d'acqu | iisto precede | enti   |   |
|----------|------------------------------------------------------------------------|---------|---------|------------|---------|--------|----------|---------|--------|-----------|---------|----------|----------|---------------|--------|---|
|          | Modalita' di visualizzazione Venduto/Acquistato raggruppato per anno 📼 |         |         |            |         |        |          |         |        |           |         |          |          |               |        |   |
| Anno     | Tipo                                                                   | Gen     | Feb     | Mar        | Apr     | Mag    | Giu      | Lug     | Ago    | Set       | Ott     | Nov      | Dic      | Subtot.       | Totale | ^ |
| 2011     | Ven.                                                                   | . 34    | 22      | 20         | 20      | 15     | 11       | 21      | 1      | 4         | 0       | 0        | 0        | 0             | 148    |   |
| 2011     | Acq.                                                                   | 4       | 2       | 0          | 1       | 7      | 100      | 0       | 0      | 3         | 0       | 0        | 0        | 0             | 117    |   |
| 2010     | Ven.                                                                   | . 0     | 4       | 10         | 1       | 4      | 10       | 10      | 9      | 20        | 23      | 42       |          | 101           | 169    |   |
| 2010     | Acq.                                                                   | 0       | 3       | 1          | 4       | 3      | 0        | 0       | 1      | 0         | 0       | 0        | 1        | 1             | 13     |   |
| 2009     | Ven.                                                                   | 96      | 77      | 62         | 39      | 42     | 49       | 33      | 45     | 40        | 85      | 8        | 1        | 94            | 577    |   |
| 2009     | Acq.                                                                   | . 0     | 0       | 120        | 0       | 180    | 0        | 0       | 0      | 2         | 13      | 8        | 0        | 21            | 323    |   |
|          |                                                                        |         |         |            |         |        |          |         |        |           |         |          |          |               |        | - |

#### È possibile scegliere tra 4 tipi di visualizzazione diversi.

| Ν | 1odalita | ' di visu | alizzazio | ne | Venduto/Acquistato raggruppato per anno 🔹 🔻                                        |
|---|----------|-----------|-----------|----|------------------------------------------------------------------------------------|
|   | Giu      | Lug       | Ago       | S  | Venduto/Acquistato raggruppato per anno<br>Venduto/Acquistato raggruppato per tipo |
|   | 11       | 21        | 1         |    | Solo Venduto                                                                       |
|   | 100      |           |           |    | Solo Acquistato                                                                    |

L'ultima selezione impostata verrà memorizzata e riproposta agli accessi successivi. Per questi dati, la legenda (tasto destro del mouse sull'elenco) mostrerà le spiegazioni seguenti.

| 4 | 🕴 Legenda |                                                                                          | x |
|---|-----------|------------------------------------------------------------------------------------------|---|
|   | Info      | Descrizione                                                                              | ^ |
| l | Ott       | Mese corrente.                                                                           |   |
| l |           | Mesi degli anni passati, successivi a quello corrente, sui quali calcolare il Subtotale. | - |
|   |           |                                                                                          | Ŧ |

#### Cliccando sul tab Grafico verrà mostrata la rappresentazione grafica dei dati statistici di cui sopra.

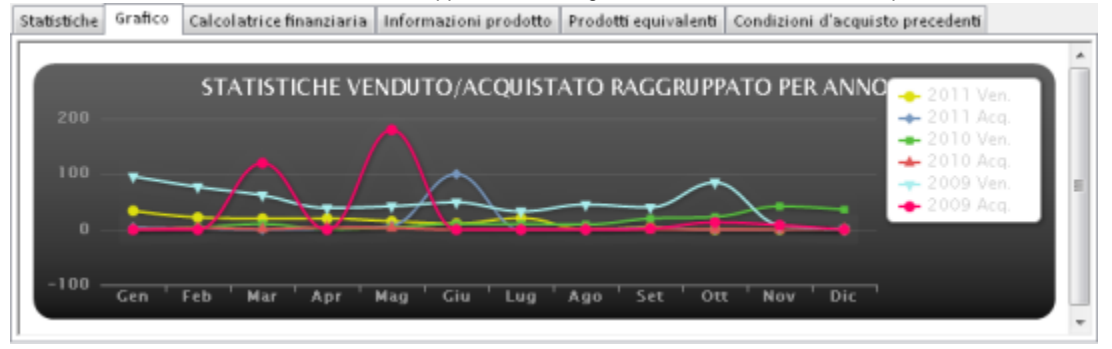

Si tratta di grafici interattivi poiché spostandosi con il mouse sui punti rappresentati, si potranno vedere le informazioni di dettaglio.

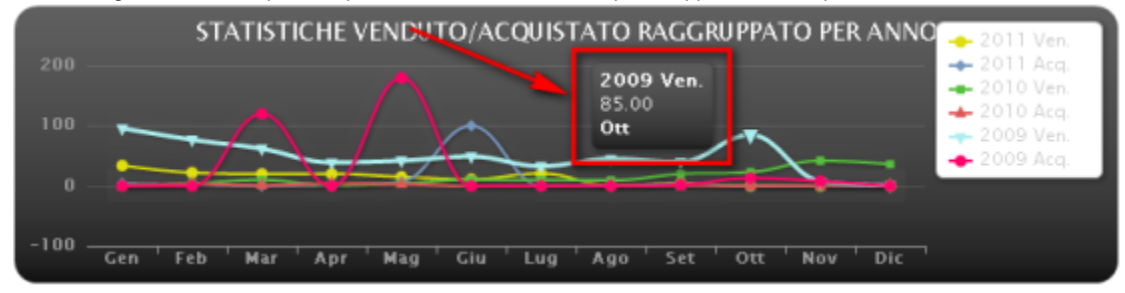

Inoltre cliccando sulla legenda è possibile escludere le serie eventualmente non interessanti.

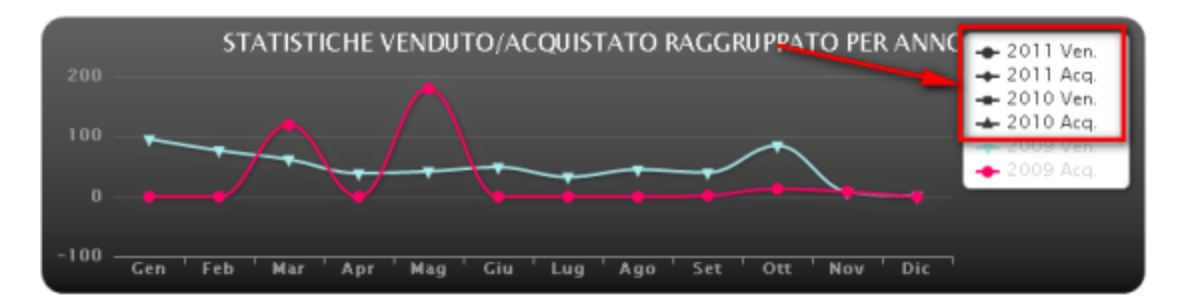

Passiamo ora al tab <u>Calcolatrice finanziaria</u>. Si tratta di uno strumento che permette di verificare la convenienza d'acquisto in base alle condizioni inserite. Innanzi tutto vediamo quali sono gli elementi che vengono considerati dalla calcolatrice finanziaria:

- Giorno di carico giorno di arrivo della merce in farmacia.
- Giorno di pagamento giorno in cui verrà eseguito il pagamento della merce.
- Quantità di pareggio nr. di pezzi che devono essere venduti, necessari per coprire i costi del totale della fornitura.
- Punto di pareggio giorno nel quale la quantità di pareggio sarà stata completamente venduta, moltiplicando la qta di pareggio per il VMG.

In buona sostanza la Calcolatrice finanziaria tende a rispondere alla seguente domanda: quanti pezzi devo vendere (e quindi quanti giorni mi servono, in base al VMG) per coprire l'intero costo della fornitura?.

In base a come si pone il punto di pareggio nei confronti del giorno di pagamento, possiamo avere due situazioni distinte:

 Punto di pareggio posteriore al giorno di pagamento – si tratta di una situazione svantaggiosa poiché la merce verrà pagata prima di averla venduta e quindi aver coperto i costi.

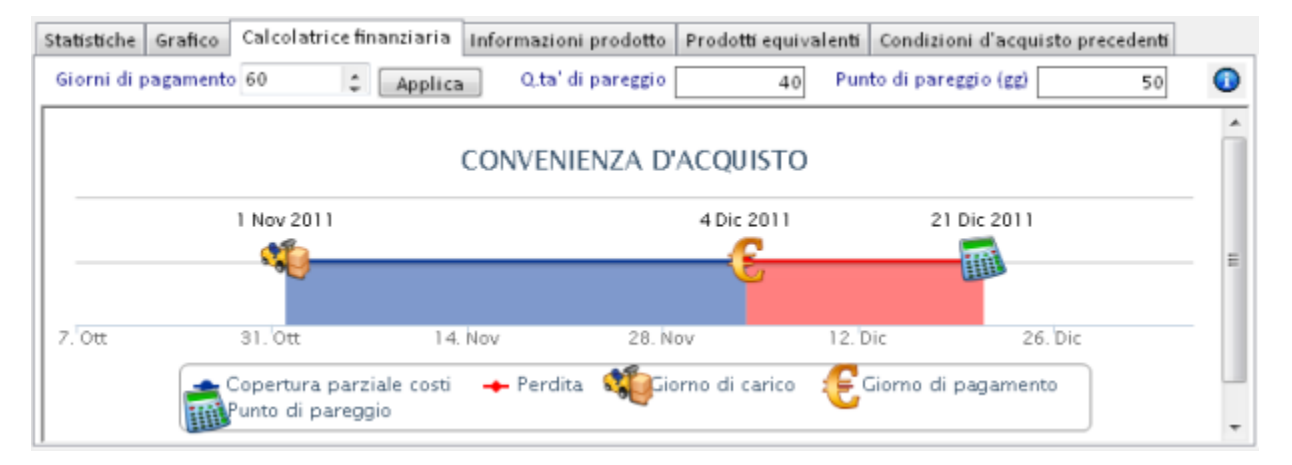

 Punto di pareggio anteriore al giorno di pagamento – questa è una situazione vantaggiosa poiché i costi di acquisto della merce verranno coperti prima del loro pagamento.

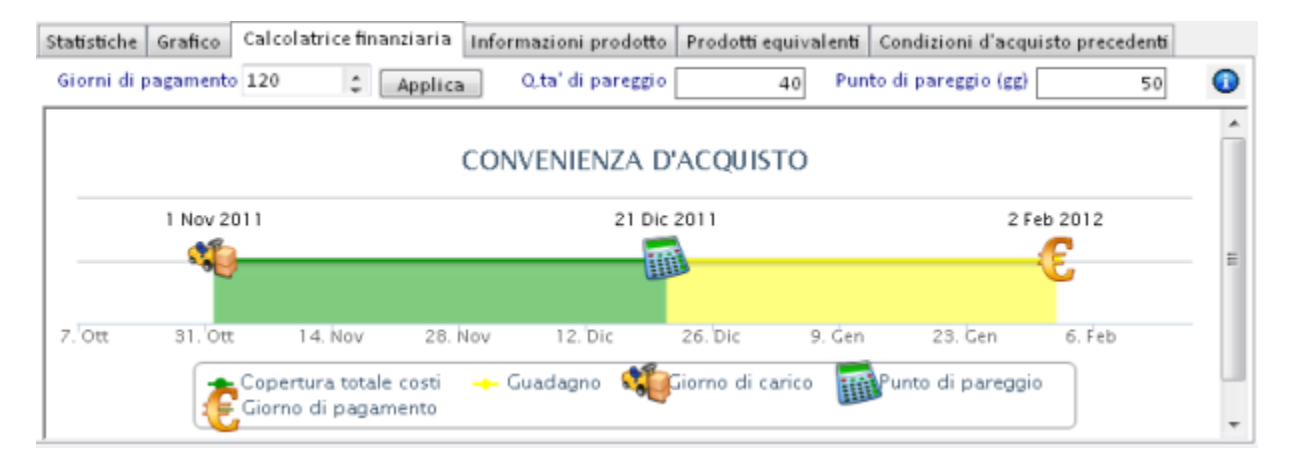

Nella calcolatrice finanziaria è possibile modificare i giorni di pagamento per verificare la convenienza d'acquisto. La quantità e il punto di pareggio invece sono calcolati automaticamente in base alle quantità ordinate, al venduto medio giornaliero, al valore concordato e agli eventuali sconti. Modificando questi dati, si potrà avere un diverso andamento del grafico relativo alla convenienza d'acquisto.

#### Il pulsante seguente

| Giorni di pagamento 60 Applica Octa' di pareggio 40 Punto di pareggio (gg) 50   CONVENIENZA D'ACOLISCO Ete a olisposizione alcune informazioni sulla calcolatrice finanziaria.   Legenda Calcolatrice Finanziaria   La calcolatrice finanziaria e' uno strumento che permette di verificare la convenienza d'acquisto in base alle condizioni inserite. Calcolatrice finanziaria   Etementi che vengono considerati dalla calcolatrice finanziaria: Siorno di carico - Giorno di arrivo della merce in farmacia.   Giorno di carico - Giorno di arrivo della merce in farmacia. Giorno di pareggio - Nr. di pezzi ordinati che, se venduti, permettono di coprire i costi del totale della fornitura.   Unuto di pareggio - Siorno nel quale la quantità di pareggio sara' stata completamente venduta.   La calcolatrice finanziaria risponde alla domanda: "quanti pezzi devo vendere (e quindi quanti giorni mi servono, in base al VMG) per coprire l'Intero costo della fornitura?".   In base a come si pone il punto di pareggio nei confronti del giorno di pagamento, possiamo avere due situazioni distinte:   • Funto di pareggio posteriore al giorno di pagamento - Situazione svantaggiosa poiche' la merce verra' pagata prima di aver coperto i costi.   • Funto di pareggio posteriore al giorno di pagamento - Situazione vantaggiosa poiche' la merce verra' pagata prima di aver coperto i costi.                                   | Statistiche           | Grafico                      | Calcolatrice fi                                 | nanziaria                     | Informazioni prodotto                               | Prodotti equivalenti           | Condizioni d'acqu    | uisto precedenti | 1 |
|----------------------------------------------------------------------------------------------------|-----------------------|------------------------------|-------------------------------------------------|-------------------------------|-----------------------------------------------------|--------------------------------|----------------------|------------------|---|
| CONVENIENZA D'ACOLISEO  ete a disposizione alcune informazioni sulla calcolatrice finanziaria.  I genda  Calcolatrice finanziaria e' uno strumento che permette di verificare la convenienza d'acquisto in base alle condizioni inserite.  La calcolatrice finanziaria e' uno strumento che permette di verificare la convenienza d'acquisto in base alle condizioni inserite.  Elementi che vengono considerati dalla calcolatrice finanziaria:  Giorno di carico - Giorno di arrivo della merce in farmacia.  Giorno di carico - Giorno di arrivo della merce in farmacia.  Giorno di pagamento - Giorno ne quale la quantità di pareggio sara' stata completamente venduta.  La calcolatrice finanziaria risponde alla domanda: "quanti pezzi devo vendere (e quindi quanti giorni mi servono, in base al VMG) per coprire l'intero costo della fornitura?".  Inbase a come si pone il punto di pareggio nei confronti del giorno di pagamento, possiamo avere due situazioni distinte:  Punto di pareggio posteriore al giorno di pagamento - Situazione svantaggiosa poiche' la merce  Funto di pareggio anteriore al giorno di pagamento - Situazione vantaggiosa poiche' i costi di acquisto della merce verranno coperti prima del loro pagamento.                                                                                                    | Giorni di p           | agamento                     | 60 ‡                                            | Applica                       | Q.ta' di pareggio                                   | 40 Pu                          | nto di pareggio (gg) | 50               | ( |
| tegenda Calcolatrice finanziaria La calcolatrice finanziaria La calcolatrice finanziaria e' uno strumento che permette di verificare la convenienza d'acquisto in base alle condizioni inserite. Elementi che vengono considerati dalla calcolatrice finanziaria: Giorno di carico - Giorno di arrivo della merce in farmacia. Giorno di pareggio - Nr. di pezzi ordinati che, se venduti, permettono di coprire i costi del totale della fornitura. Funto di pareggio - Giorno nel quale la quantità di pareggio sara' stata completamente venduta. La calcolatrice finanziaria risponde alla domanda: "quanti pezzi devo vendere (e quindi quanti giorni mi servono, in base al VMG) per coprire l'intero costo della fornitura?". In base a come si pone il punto di pareggio nei confronti del giorno di pagamento, possiamo avere due situazioni distinte: Funto di pareggio posteriore al giorno di pagamento - Situazione svantaggiosa poiche' la merce Funto di pareggio anteriore al giorno di pagamento - Situazione vantaggiosa poiche' i costi di acquisto della merce verranno coperti prima del loro pagamento.                                                                                                    |                       |                              |                                                 | ſ                             | °ONVENIENZA D'                                      |                                | -                    |                  |   |
| Legenda       Calcolatrice Finanziaria         Calcolatrice Finanziaria       Calcolatrice Finanziaria         La calcolatrice finanziaria e' uno strumento che permette di verificare la convenienza d'acquisto in base alle condizioni inserite.       Elementi che vengono considerati dalla calcolatrice finanziaria:         Elementi che vengono considerati dalla calcolatrice finanziaria:       Giorno di carico - Giorno di arrivo della merce in farmacia.         Giorno di pagamento - Giorno in cui verra' eseguito il pagamento della merce.       Quantità di pareggio - Nr. di pezzi ordinati che, se venduti, permettono di coprire i costi del totale della fornitura.         Punto di pareggio - Giorno nel quale la quantità di pareggio sara' stata completamente venduta.         La calcolatrice finanziaria risponde alla domanda: "quanti pezzi devo vendere (e quindi quanti giorni mi servono, in base al VMG) per coprire l'intero costo della fornitura?".         In base a come si pone il punto di pareggio nei confronti del giorno di pagamento, possiamo avere due situazioni distinte:         Punto di pareggio posteriore al giorno di pagamento - Situazione svantaggiosa poiche' la merce verra' pagata prima di aver coperto i costi.         Punto di pareggio anteriore al giorno di pagamento - Situazione vantaggiosa poiche' i costi di acquisto della merce verra'no coperti prima del loro pagamento. | ette a dis            | posizione                    | e alcune infor                                  | mazioni su                    | ulla calcolatrice finan                             | ziaria.                        |                      |                  |   |
| <ul> <li>Calcolatrice Finanziaria</li> <li>La calcolatrice finanziaria e' uno strumento che permette di verificare la convenienza d'acquisto in base alle condizioni inserite.</li> <li>Elementi che vengono considerati dalla calcolatrice finanziaria: <ul> <li>Giorno di carico - Giorno di arrivo della merce in farmacia.</li> <li>Giorno di pagamento - Giorno in cui verra' eseguito il pagamento della merce.</li> <li>Quantità di pareggio - Nr. di pezzi ordinati che, se venduti, permettono di coprire i costi del totale della fornitura.</li> <li>Funto di pareggio - Giorno nel quale la quantità di pareggio sara' stata completamente venduta.</li> </ul> </li> <li>La calcolatrice finanziaria risponde alla domanda: "quanti pezzi devo vendere (e quindi quanti giorni mi servono, in base al VMG) per coprire l'intero costo della fornitura?".</li> <li>In base a come si pone il punto di pareggio nei confronti del giorno di pagamento, possiamo avere due situazioni distinte: <ul> <li>Punto di pareggio posteriore al giorno di pagamento - Situazione svantaggiosa poiche' la merce verra' pagata prima di aver coperto i costi.</li> <li>Punto di pareggio anteriore al giorno di pagamento - Situazione vantaggiosa poiche' i costi di acquisto della merce verranno coperti prima del loro pagamento.</li> </ul> </li> </ul>                                                                                            | Legenda               |                              |                                                 |                               |                                                     |                                | ×                    |                  |   |
| <ul> <li>La calcolatrice finanziaria e' uno strumento che permette di verificare la convenienza d'acquisto in base alle condizioni inserite.</li> <li>Elementi che vengono considerati dalla calcolatrice finanziaria: <ul> <li>Giorno di carico - Giorno di arrivo della merce in farmacia.</li> <li>Giorno di pagamento - Giorno in cui verra' eseguito il pagamento della merce.</li> <li>Quantità di pareggio - Nr. di pezzi ordinati che, se venduti, permettono di coprire i costi del totale della fornitura.</li> <li>Funto di pareggio - Giorno nel quale la quantità di pareggio sara' stata completamente venduta.</li> </ul> </li> <li>La calcolatrice finanziaria risponde alla domanda: "quanti pezzi devo vendere (e quindi quanti giorni mi servono, in base al VMG) per coprire l'intero costo della fornitura?".</li> <li>In base a come si pone il punto di pareggio nei confronti del giorno di pagamento, possiamo avere due situazioni distinte: <ul> <li>Punto di pareggio posteriore al giorno di pagamento - Situazione svantaggiosa poiche' la merce verra' pagata prima di aver coperto i costi.</li> <li>Funto di pareggio anteriore al giorno di pagamento - Situazione vantaggiosa poiche' i costi di acquisto della merce verranno coperti prima del loro pagamento.</li> </ul> </li> </ul>                                                                                                    |                       |                              |                                                 | Calco                         | atrice Finanziaria                                  | а                              |                      |                  |   |
| <ul> <li>Elementi che vengono considerati dalla calcolatrice finanziaria:</li> <li>Giorno di carico - Giorno di arrivo della merce in farmacia.</li> <li>Giorno di pagamento - Giorno in cui verra' eseguito il pagamento della merce.</li> <li>Quantità di pareggio - Nr. di pezzi ordinati che, se venduti, permettono di coprire i costi del totale della fornitura.</li> <li>Punto di pareggio - Giorno nel quale la quantità di pareggio sara' stata completamente venduta.</li> <li>La calcolatrice finanziaria risponde alla domanda: "quanti pezzi devo vendere (e quindi quanti giorni mi servono, in base al VMG) per coprire l'intero costo della fornitura?".</li> <li>In base a come si pone il punto di pareggio nei confronti del giorno di pagamento, possiamo avere due situazioni distinte:</li> <li>Punto di pareggio posteriore al giorno di pagamento - Situazione svantaggiosa poiche' la merce verra' pagata prima di aver coperto i costi.</li> <li>Funto di pareggio anteriore al giorno di pagamento - Situazione vantaggiosa poiche' i costi di acquisto della merce verranno coperti prima del loro pagamento.</li> </ul>                                                                                                    | La calco<br>base alle | latrice fin<br>e condizio    | anziaria e' uno<br>ni inserite.                 | strumento                     | che permette di verifi                              | care la convenienza            | d'acquisto in        |                  |   |
| <ul> <li>Giorno di carico - Giorno di arrivo della merce in farmacia.</li> <li>Giorno di pagamento - Giorno in cui verra' eseguito il pagamento della merce.</li> <li>Quantità di pareggio - Nr. di pezzi ordinati che, se venduti, permettono di coprire i costi del totale della fornitura.</li> <li>Funto di pareggio - Giorno nel quale la quantità di pareggio sara' stata completamente venduta.</li> <li>La calcolatrice finanziaria risponde alla domanda: "quanti pezzi devo vendere (e quindi quanti giorni mi servono, in base al VMG) per coprire l'intero costo della fornitura?".</li> <li>In base a come si pone il punto di pareggio nei confronti del giorno di pagamento, possiamo avere due situazioni distinte:</li> <li>Funto di pareggio posteriore al giorno di pagamento - Situazione svantaggiosa poiche' la merce verra' pagata prima di aver coperto i costi.</li> <li>Funto di pareggio anteriore al giorno di pagamento - Situazione vantaggiosa poiche' i costi di acquisto della merce verranno coperti prima del loro pagamento.</li> </ul>                                                                                                    | Element               | ti che veng                  | zono considera                                  | ati dalla cal                 | colatrice finanziaria:                              |                                |                      |                  |   |
| <ul> <li>Storno di pagamento - Storno in cui verra eseguito il pagamento della merce.</li> <li>Quantità di pareggio - Nr. di pezzi ordinati che, se venduti, permettono di coprire i costi del totale della fornitura.</li> <li>Funto di pareggio - Giorno nel quale la quantità di pareggio sara' stata completamente venduta.</li> <li>La calcolatrice finanziaria risponde alla domanda: "quanti pezzi devo vendere (e quindi quanti giorni mi servono, in base al VMG) per coprire l'intero costo della fornitura?".</li> <li>In base a come si pone il punto di pareggio nei confronti del giorno di pagamento, possiamo avere due situazioni distinte:</li> <li>Funto di pareggio posteriore al giorno di pagamento - Situazione svantaggiosa poiche' la merce verra' pagata prima di aver coperto i costi.</li> <li>Funto di pareggio anteriore al giorno di pagamento - Situazione vantaggiosa poiche' i costi di acquisto della merce verranno coperti prima del loro pagamento.</li> </ul>                                                                                                    | • Gi                  | orno di ca                   | rico - Giorno d                                 | li arrivo dell                | la merce in farmacia.                               | ente della merce               |                      |                  |   |
| <ul> <li>Funto di pareggio - Giorno nel quale la quantità di pareggio sara' stata completamente venduta.</li> <li>La calcolatrice finanziaria risponde alla domanda: "quanti pezzi devo vendere (e quindi quanti giorni mi servono, in base al VMG) per coprire l'intero costo della fornitura?".</li> <li>In base a come si pone il punto di pareggio nei confronti del giorno di pagamento, possiamo avere due situazioni distinte:</li> <li>Funto di pareggio posteriore al giorno di pagamento - Situazione svantaggiosa poiche' la merce verra' pagata prima di aver coperto i costi.</li> <li>Funto di pareggio anteriore al giorno di pagamento - Situazione vantaggiosa poiche' i costi di acquisto della merce verranno coperti prima del loro pagamento.</li> </ul>                                                                                                    | • Qi<br>• Qi          | iantità di p<br>tale della ( | gamento - Gio<br>pareggio - Nr. (<br>fornitura. | dipezziord                    | inati che, se venduti, po                           | ermettono di coprire           | i costi del          |                  |   |
| La calcolatrice finanziaria risponde alla domanda: "quanti pezzi devo vendere (e quindi quanti giorni<br>mi servono, in base al VMG) per coprire l'intero costo della fornitura?".<br>In base a come si pone il punto di pareggio nei confronti del giorno di pagamento, possiamo avere<br>due situazioni distinte:<br>• Funto di pareggio posteriore al giorno di pagamento - Situazione svantaggiosa poiche' la merce<br>verra' pagata prima di aver coperto i costi.<br>• Funto di pareggio anteriore al giorno di pagamento - Situazione vantaggiosa poiche' i costi di<br>acquisto della merce verranno coperti prima del loro pagamento.                                                                                                    | • Pu                  | nto di par                   | eggio - Giorno                                  | nel quale la                  | a quantità di pareggio s                            | ara' stata completa            | mente venduta.       |                  |   |
| <ul> <li>In base a come si pone il punto di pareggio nei confronti del giorno di pagamento, possiamo avere<br/>due situazioni distinte:</li> <li>Funto di pareggio posteriore al giorno di pagamento - Situazione svantaggiosa poiche' la merce<br/>verra' pagata prima di aver coperto i costi.</li> <li>Funto di pareggio anteriore al giorno di pagamento - Situazione vantaggiosa poiche' i costi di<br/>acquisto della merce verranno coperti prima del loro pagamento.</li> </ul>                                                                                                    | La calco<br>mi servo  | atrice fin                   | anziaria rispor<br>æ al VMG) per                | nde alla dor<br>coprire l'in  | nanda: "quanti pezzi de<br>tero costo della fornitu | evo vendere (e quind<br>ıra?". | i quanti giorni      |                  |   |
| <ul> <li>Funto di pareggio posteriore al giorno di pagamento - Situazione svantaggiosa poiche' la merce<br/>verra' pagata prima di aver coperto i costi.</li> <li>Funto di pareggio anteriore al giorno di pagamento - Situazione vantaggiosa poiche' i costi di<br/>acquisto della merce verranno coperti prima del loro pagamento.</li> </ul>                                                                                                    | In base<br>due situ   | a come si<br>azioni dist     | pone il punto<br>inte:                          | di pareggio                   | nei confronti del giorne                            | o di pagamento, pos            | siamo avere          |                  |   |
| <ul> <li>Funto di pareggio anteriore al giorno di pagamento - Situazione vantaggiosa poiche' i costi di<br/>acquisto della merce verranno coperti prima del loro pagamento.</li> </ul>                                                                                                    | • Pu<br>ve            | nto di par<br>rra' pagat     | eggio posterio<br>a prima di ave                | re al giorno<br>r coperto i e | di pagamento - Situaz<br>costi.                     | ione svantaggiosa po           | oiche' la merce      |                  |   |
|                                                                                                    | • Pu<br>ac            | nto di par<br>quisto del     | eggio anterior<br>la merce verra                | e al giorno<br>inno copert    | di pagamento - Situazio<br>i prima del loro pagam   | one vantaggiosa poie<br>ento.  | ne' i costi di       |                  |   |

Passiamo ora al tab <u>Informazioni prodotto</u>. In questa sezione trovano posto alcune informazioni di banca dati, eventuali indicazioni della farmacia e le note sul prodotto che sono modificabili.

| Statistiche Grafico C | alcolatrice finanziaria Informazioni prodotto | Prodotti equiv | alenti   Condizioni d'acquisto precedenti |
|-----------------------|-----------------------------------------------|----------------|-------------------------------------------|
|                       | Informazioni di banca dati                    | ^              | Informazioni della farmacia               |
| Ditta                 | BOALLY THE DUTY AND A TAXABLE PARTY AND       |                | Scadenza: 06/2012 Giacenza: 1             |
| Situazione            | Vendibile                                     |                |                                           |
| Regime S.S.N.         | Non concedibile                               |                | Note                                      |
| Classe                | с                                             |                | Previsti 10 pezzi omaggio                 |
| Tipo Prodotto         | Farmaco da banco                              |                |                                           |
| Tipo Ricetta          | Otc - libera vendita                          |                |                                           |
| Validita'             | 36 mesi                                       |                |                                           |
| Forma farmaceutica    | Compresse/tavolet.masticabili                 |                |                                           |
| Unita' di misura      |                                               | -              |                                           |

#### Nel tab Prodotti equivalenti vengono elencati i prodotti appartenenti allo stesso gruppo del prodotto in ordine.

Statistiche Grafico Calcolatrice finanziaria Informazioni prodotto Prodotti equivalenti Condizioni d'acquisto precedenti ► 💌 Gia Acido ascorbico+AA -Q Cebion 500\*20cpr mast 3,64 🔇 86 06/2012 Ē 📃 Visualizza solo prodotti a magazzino Q Cebion 500\*20cpr mast 4,90 5 С 📃 Visualizza solo farmaci generici Cebion\*20cpr mast 500r Visualizza solo forma farmaceutica: 4,60 0 # Tutte le forme farmaceutiche • Q Dynaphos c\*20cpr mast 8,00 Tot. copertura: 108 2 ١. Tot. giacenza: 87 111

Cliccando sull'icona "lente" si accede alla scheda di banca dati del prodotto. L'elenco è composto da numerose colonne non completamente visibili contemporaneamente. Per dare maggior spazio all'elenco dei prodotti equivalenti, è stato introdotto un pulsante che permette di ridimensionare l'elenco sottraendo spazio ai filtri.

| Statistiche Grafico Calcolatri | ce finanziaria | Inform | azioni prodotto | Prodotti eq | quivalenti Condizioni d'acquisto precedenti 🌈                            |
|--------------------------------|----------------|--------|-----------------|-------------|--------------------------------------------------------------------------|
| Prodotto                       | Prezzo         | 💌 Gia  | Scadenza        | Ult. 📤      | Gruppo                                                                   |
| Q Cebion 500*20cpr mast        | 3,64 🔇         | 86     | 06/2012         |             | Acido ascorbico+AA                                                       |
| Cebion 500*20cpr mast          | 4,90 C         | 5      |                 | =           | Visualizza solo prodetti a magazzino<br>Visualizza solo farmaci generici |
| 🔍 Cebion*20cpr mast 500r       | 4,60 #         | 0      |                 |             | Visualizza solo forma farmaceutica:                                      |
| Q Dynaphos c*20cpr mast        | 8,00           |        |                 | -           | Tutte le forme farmaceutiche 🔹                                           |
|                                |                |        |                 | •           | Tot. giacenza: 87 Tot. copertura: 108                                    |

#### Per tornare a visualizzare i filtri basterà cliccare nuovamente sul pulsante.

| Statistiche Grafico Calcolatrice finanziaria Informazioni prodotto |        |       |          | Prodotti equivale | Condizioni d | acquisto preced | enti       |      |            |            |           |
|--------------------------------------------------------------------|--------|-------|----------|-------------------|--------------|-----------------|------------|------|------------|------------|-----------|
| Prodotto                                                           | Prezzo | 🔹 Gia | Scadenza | Ult. Costo        | Guadagno €   | Margine %       | Ricarico % | VMG  |            | Tipo Prod. | Minsan    |
| Q Cebion 500*20cpr mast                                            | 3,64 🔇 | 86    | 06/2012  | 2,88              | 0,42         | 12,69           | 14,54      | 0,80 | COMPRESSE/ | FARMACO Di | 003366150 |
| Q Cebion 500*20cpr mast                                            | 4,90 C | 5     |          | 2,58 #            | 1,87         | 42,02           | 72,48      |      | COMPRESSE/ | FARMACO D  | 003366147 |
| Q Cebion*20cpr mast 500r                                           | 4,60 # | 0     |          | 3,05 g            | 1,13         | 27,03           | 37,00      |      | COMPRESSE/ | FARMACO Dr | 003366198 |
| Q Dynaphos c*20cpr mast                                            | 8,00   |       |          |                   |              |                 |            |      | COMPRESSE/ | FARMACO Dr | 009950027 |
| ā                                                                  |        |       |          |                   | 1            |                 |            |      |            |            | +         |

#### Qualora si intenda tornare al dimensionamento standard delle colonne, basterà premere il pulsante seguente.

| Statistiche   Grafico   Calcolatrice finanziaria |        |       | azioni prodotto | Prodotti equiv | Condizioni d'acquisto precedenti                                         |
|--------------------------------------------------|--------|-------|-----------------|----------------|--------------------------------------------------------------------------|
| Prodotto Prezzo                                  |        | 🖬 Gia | Scadenza        | Ult. 🔶         | Gruppo                                                                   |
| Q Cebion 500*20cpr mast                          | 3,64 🔇 | 86    | 06/2012         | A              | cido ascorbico+AA                                                        |
| Q Cebion 500*20cpr mast                          | 4,90 C | 5     |                 | = =            | Visualizza solo prodotti a magazzino<br>Visualizza solo farmaci generici |
| Q Cebion*20cpr mast 500r                         | 4,60 # | 0     |                 |                | sualizza solo forma faruraceutica:                                       |
| Q Dynaphos c*20cpr mast                          | 8,00   |       |                 | Tu             | itte le forme farmaceutiche 🔹                                            |
| Asida accarbica*20anr E                          | 4.20   |       |                 | • To           | ot. giacenza: 87 Tot. copertura: 108                                     |

#### Come già accennato, sono presenti alcuni filtri che permettono di visualizzare solo i prodotti equivalenti che soddisfano determinati criteri.

| Statistiche Grafico Calcolatri | ce finanziaria | Informa             | zioni prodotto | Prodotti equivalenti | Condizioni d'acquisto precedenti                                      |
|--------------------------------|----------------|---------------------|----------------|----------------------|-----------------------------------------------------------------------|
| Prodotto                       | Prezzo         | ezzo 🔽 Gia Scadenza |                | Ult.Costo 🛛 🔺        | Gruppo                                                                |
| 🔍 Cebion 500*20cpr mast        | 3,64 🐇         | 86                  | 06/2012        | 2,88                 | Acido ascorbico+AA                                                    |
| 🔾 Cebion 500*20cpr mast        | 4,90 C         | 5                   |                | 2,58                 | Visualizza solo prodotti a magazzino Visualizza solo farmaci generici |
| Q Cebion*20cpr mast 500r       | 4,60 #         | 0                   |                | 3,05 g               | Visualizza solo forma farmaceutica:                                   |
| Q Dynaphos c*20cpr mast        | 8,00           |                     |                |                      | Tutte le forme farmaceutiche 🔹                                        |
| - m                            |                |                     |                | ,                    | COMPRESSE<br>COMPRESSE<br>COMPRESSE/TAVOLET.MASTICABILI               |

### L'elenco è ordinabile e le colonne sono ridimensionabili. Queste impostazioni verranno memorizzate e riproposte ai prossimi accessi. L'ultimo tab previsto riguarda le <u>Condizioni d'acquisto precedenti</u>, relative al prodotto, acquistato in passato tramite Ordine Diretto.

| Statistiche | Grafico | Calcolatrice finanziaria | Informazioni prodotto | Prodotti equivalenti | Condizioni d'acquisto precedenti |
|-------------|---------|--------------------------|-----------------------|----------------------|----------------------------------|
|-------------|---------|--------------------------|-----------------------|----------------------|----------------------------------|

| Data/Ora         | Anno/Nr. Ordine | Stato Ordine         | Rappresentante/Fornitore | Margine 9    | 6 🔦     |
|------------------|-----------------|----------------------|--------------------------|--------------|---------|
| 05/08/2011 10:39 | 2011/47         | Saldato (chiuso)     | DEPOSIT UP A             | 36,36        |         |
| 22/06/2011 11:13 | 2011/40         | Saldato (chiuso)     |                          | 42,31        | E       |
| 16/06/2011 15:54 | 2011/35         | Saldato (chiuso)     | 10110.000                | 43,74        |         |
| 17/09/2010 17:58 | 2010/29         | Saldato (chiuso)     | and and the second       | 25,96        |         |
| 09/09/2010 17:42 | 2010/24         | Saldato parzialmente |                          |              | +       |
|                  |                 |                      | Me                       | dia margini: | 33,64 % |

Cliccando il tasto destro del mouse sull'elenco, si ha la possibilità di accedere al dettaglio delle condizioni visualizzate.

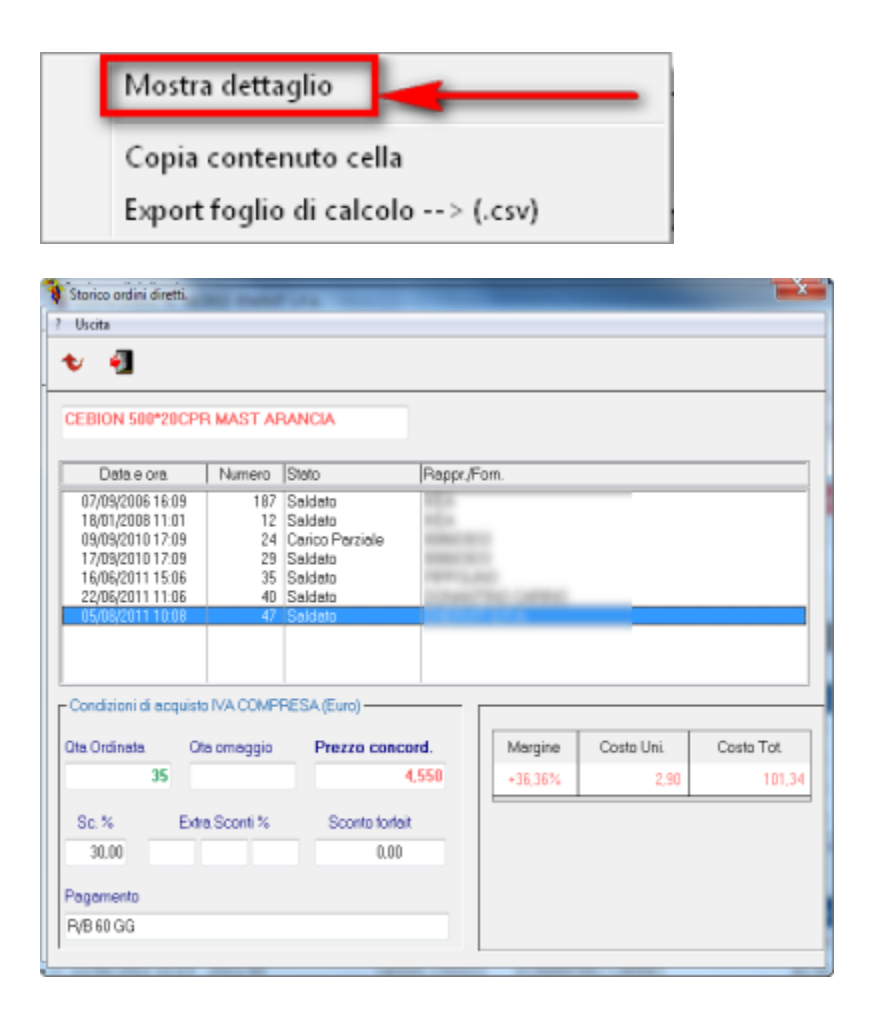

Questa videata, mette a disposizione una funzione (icona freccia rossa nella toolbar) con la quale riportare le condizioni, applicate in precedenza, sul prodotto attualmente in ordine.

L'elenco delle condizioni d'acquisto precedenti è ordinabile e le colonne sono ridimensionabili. Queste impostazioni verranno memorizzate e riproposte ai prossimi accessi.

# Scheda prodotto

La scheda di dettaglio del prodotto in ordine è accessibile cliccando sull'apposito pulsante, oppure utilizzando gli appositi tasti funzione.

| Testata (F5) | Elenco Prodotti (F6) | Scheda Prodotto (F7) |
|--------------|----------------------|----------------------|
|--------------|----------------------|----------------------|

Inoltre, si ottiene lo stesso risultato se, dalla sezione *Elenco Prodotti*, si esegue un doppio click del mouse sulla riga prodotto in corrispondenza di una colonna non modificabile.

Nella Scheda Prodotto troviamo le stesse informazioni descritte per l'Elenco Prodotti, anche se alcune informazioni vengono rappresentate in maniera differente. È il caso del prezzo/costo concordato, delle quantità, degli sconti e delle consegne.

| 90984<br>Falqui                              | 909840415 - ZIGULI ALB 22G<br>Falqui prodotti farmac. spa 3/3 |              |         |        |           |            |      |         |         | Parrial | mente |          | - |
|----------------------------------------------|---------------------------------------------------------------|--------------|---------|--------|-----------|------------|------|---------|---------|---------|-------|----------|---|
| Prezzo concordato (IVA inclusa)     Consegne |                                                               |              |         |        |           |            |      | Saluato | Parziai | mente   |       | <u> </u> |   |
| 🗇 Costo                                      | concordato (I                                                 | VA esclusa)  | 1       | ,270   |           | Data cons. | Ord. | Omag.   | Cons.   | Res.    | Stato |          | ^ |
|                                              | Proposta                                                      | Ordinata     | Omaggio | Camb   | io Totale | gg/mm/aaaa | 0    | 0       | 0       | 0       |       | 0        |   |
| Q.ta'                                        | 1                                                             | 25           | 0       | 0      | 25        | 23/09/2011 | 15   | 0       | 10      | 5       | Parz. | 0        |   |
|                                              | L N Base                                                      | e %   Ext1 % | Ext2 %  | Ext3 % | Sconto €  | 01/11/2011 | 10   | 0       | 0       | 0       | Prov. |          | Ŧ |
| Sconto                                       | 7,0                                                           | 0,00         | 0,00    | 0,00   | 0,00      | Totale     | 25   | 0       | 10      | 5       |       |          |   |

| Consegne   |      |       | Saldate | ) Parzial | mente | -          |   | Inserimento nuova data consegna                              |
|------------|------|-------|---------|-----------|-------|------------|---|--------------------------------------------------------------|
| Data cons. | Ord. | Omag. | Cons.   | Res.      | Stato |            |   |                                                              |
| gg/mm/aaaa | 0    | 0     | 0       | 0         |       | 0          |   | Eliminazione della consegna non<br>consentita poichè saldata |
| 23/09/2011 | 15   | 0     | 10      | 5         | Parz. | 0          | 1 | parzialmente o completamente                                 |
| 01/11/2011 | 10   | 0     | 0       | 0         | Prov. | <b>a</b> - |   |                                                              |
| Totale     | 25   | 0     | 10      | 5         |       |            | h | Eliminazione data di consegna                                |

Per inserire una nuova data di consegna bisogna digitarla nella prima riga, utilizzando i formati *GG/MM/AAAA* o *GGMMAAAA*, spostarsi sull'icona "+" e dare <Invio> da tastiera. È disponibile anche la modalità con l'utilizzo del mouse. Per modificare una data già presente basta posizionarsi sulla riga interessata e reinserire la data corretta. L'eliminazione funziona esattamente come l'inserimento. Le date anteriori alla data corrente vengono evidenziate nel modo seguente.

| Data cons. | Ord. | Omag. | Cons. | Res. | Stato |    | ^ |
|------------|------|-------|-------|------|-------|----|---|
| gg/mm/aaaa | 0    | 0     | 0     | 0    |       | +  |   |
| 01/11/2011 | 44   | 0     | 5     | 39   | Parz. | Į. |   |
| 20/12/2011 | 44   | 0     | 0     | 44   | Prov. | Ŵ  | - |

Una volta inserite le date di consegna nella testata dell'ordine, ogni prodotto le riporterà in maniera automatica. In caso di necessità, è possibile intervenire sulle date così da impostare delle consegne differenziate per prodotto. I dati modificabili sono caratterizzati da un carattere rosso. Le colonne *Cons.* (consegnato), *Res.* (residuo) e *Stato* non sono modificabili direttamente ma vengono aggiornate in fase di carico merce.

| Data cons. | Ord. | Omag. | Cons. | Cons. Res. |       |   | ^ |
|------------|------|-------|-------|------------|-------|---|---|
| gg/mm/aaaa | 0    | - 0   | 0     | 0          |       | 0 |   |
| 23/09/2011 | 15   | 0     | 10    | 5          | Parz. | Θ |   |
| 01/11/2011 | 10   | 0     | 0     | 0          | Prov. | Ð | - |
| Totale     | 25   | 0     | 10    | 5          |       |   |   |

Inoltre, lo stato delle consegne può subire variazioni anche in funzione della modifica manuale dello stato relativo alla riga ordine. Quando le consegne sono state saldate, parzialmente o completamente, queste non possono essere eliminate. Per questo motivo viene visualizzata l'icona seguente.

| Data cons. | Ord. | Omag. | Cons. | Res. | Stato |   | ^ |
|------------|------|-------|-------|------|-------|---|---|
| gg/mm/aaaa | 0    | 0     | 0     | 0    | -     | 0 |   |
| 23/09/2011 | 15   | 0     | 10    | 5    | Parz. | Ο | ) |
| 01/11/2011 | 10   | 0     | 0     | 0    | Prov. |   | - |
| Totale     | 25   | 0     | 10    | 5    |       |   |   |

Utilizzando i pulsanti Avanti e Indietro è possibile scorrere le schede di dettaglio dei prodotti appartenenti allo stesso ordine.

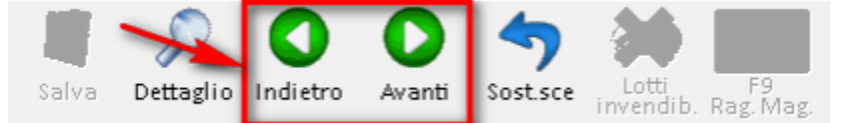

L'indice in basso a destra nel riquadro seguente mostra su quale prodotto si è posizionati in quell'istante.

003366150 - CEBION 500\*20CPR MAST ARANCIA
Bracco spa div.farmaceutica \*

Nel caso in cui si trattasse di un prodotto che ne sostituisce un altro, verrà abilitato il pulsante seguente.

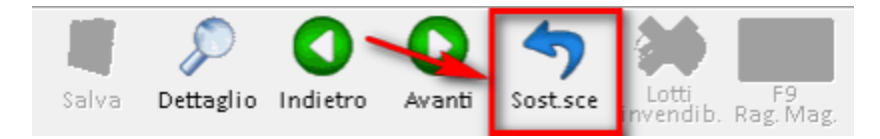

Allo stesso modo se il prodotto fosse stato sostituito da un altro, il pulsante precedente verrebbe sostituito in questo modo.

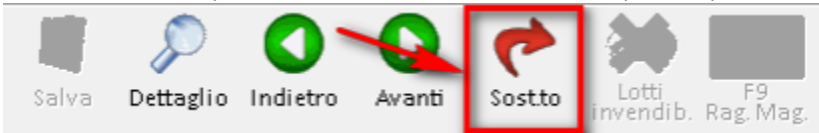

Entrambi i pulsanti permettono di riportare i dati da un prodotto all'altro, nella stessa maniera già prevista per gli ordini a grossista.

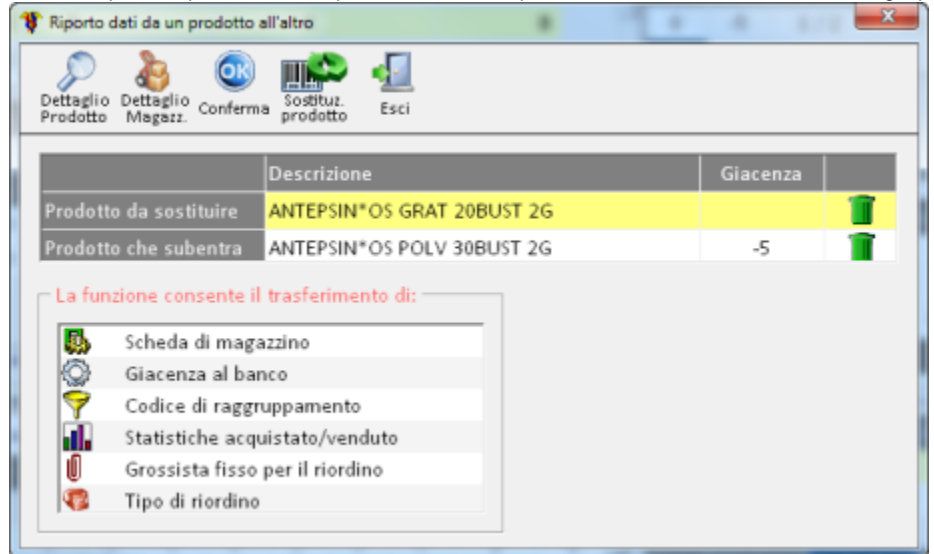

Per i prodotti con lotti invendibili troveremo abilitato il seguente pulsante, che permetterà di consultarne il dettaglio.

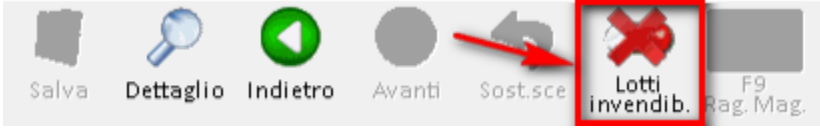

Infine, è disponibile la consultazione dei prodotti appartenenti allo stesso Raggruppamento di magazzino.

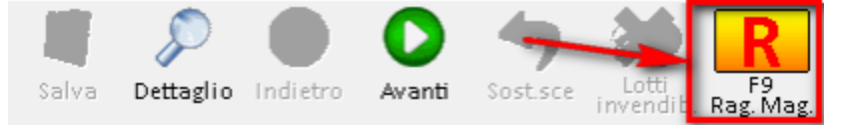